ISSN 1346-7328 国総研資料 第 424 号 平成19年3月

# 国土技術政策総合研究所資料

TECHNICAL NOTE of National Institute for Land Infrastructure Management

No424

March 2007

## 災害対応における情報共有の方法

情報システムの利用を前提とした災害対応の作業手順(案)

日下部毅明·真田 晃宏

Method of Information Sharing during Crisis Management Procedure for Crisis Management using Information Systems

> Takaaki KUSAKABE Akihiro SANADA

## 国土交通省 国土技術政策総合研究所

National Institute for Land and Infrastructure Management Ministry of Land, Infrastructure and Transport, Japan

#### 国土技術政策総合研究所資料

Technical Note of NILIM No.424 March 2007

第 4 2 4 号 2007 年 3 月

## 災害対応における情報共有の方法 情報システムの利用を前提とした災害対応の作業手順(案)

日下部毅明\* 真田 晃宏\*\*

## Method of Information Sharing during Crisis Management Procedure for Crisis Management using Information Systems

Takaaki KUSAKABE \* Akihiro SANADA \*\*

#### 概要

近年,災害情報の収集・共有に関し情報システムを活用する事例が見られる。し かし、既存システムとの間で二重の入力作業が発生したり、導入後も電話や FAX による報告が残るなど報告体制・ルールが適切に整備されていなかったりすること により、情報システムを導入しても当初の目標通りの効果が発現しない事例が少な からず存在する。このような事態を避けるためには,情報システムと業務の流れの 整合を図ることが不可欠であり,一般には従来の業務の流れの見直しも必要となる。 この資料は,災害情報システムを使用する際の業務の手順について提案するもの である。

キーワート\*:災害情報,情報共有

#### Synopsis

This report proposes work flow at organizations which disaster information is introduced. It is oftern observed that disaster information sharing systems are introduced to administration recently. However, their original aims are not achieved sometimes due to some reasons such as duplicate input task with previous systems, lack of appropriate administrative rules etc. In order to prevent such a situation, it is dispensable to harmonize information systems with work flow. In general, review of current work flow is also required.

Key Words : Disaster Information, Information Sharing

- \* 北海道開発局留萌開発建設部次長 (前国土技術政策総合研究所危機管理技術研究センター地震防災 研究室長) Deputy Director for River and Road Affairs, Rumoi Development and Construction Department, Hokkaido Regional Development Bureau (Formerly, Head, Earthquake Disaster Prevention Division, Research Center for Disaster Risk Management)
- \*\* 独立行政法人土木研究所企画部研究企画課長 (前国土技術政策総合研究所危機管理技術研究センター地震防災研究室 主任研究官 Head, Planning Division, Public Works Research Institute (Formerly, Senior Researcher, Earthquake Disaster Prevention Division, Research Center for Disaster Risk Management)

| 1. | 背景とス | 本資料の位置づけ                | 1  |
|----|------|-------------------------|----|
| 2. | 本資料  | の目的と適用範囲                | 2  |
|    | 2.1  | 本資料の目的                  | 2  |
|    | 2.2  | 災害情報システムとは              | 2  |
|    | 2.3  | 本資料が取り扱う範囲              | 2  |
|    | 2.4  | 本資料の構成                  | 2  |
| 3. | 情報共  | 有の基本                    | 4  |
|    | 3.1  | 情報共有の基本                 | 4  |
|    | 3.2  | 情報共有の基本と災害情報システムの利用     | 5  |
| 4. | 災害対  | 応の流れ                    | 6  |
|    | 4.1  | 災害対応の流れ                 | 6  |
|    | 4.2  | 災害対応の流れにおいてユーザーが実施すべき作業 | 6  |
|    | 4.3  | 災害対応と災害情報システム           | 7  |
| 5. | 災害対  | 応の作業手順(案)               | 9  |
|    | 5.1  | 災害対応の各作業と想定ユーザーの関係      | 9  |
|    | 5.2  | 作業手順(案)の見方              | 10 |
|    | 5.3  | 点検                      | 13 |
|    | 5.4  | 被害報告                    | 24 |
|    | 5.5  | 応急復旧                    | 33 |
|    | 5.6  | 支援要請                    | 40 |
|    | 5.7  | 一般被害報告                  | 45 |
|    | 5.8  | 交通規制                    | 51 |
|    | 5.9  | 報告資料作成                  | 55 |
|    | 5.10 | 記者発表                    | 61 |
|    | 5.11 | 情報の管理                   | 67 |

1. 背景と本資料の位置づけ

(1) 災害情報共有プラットフォームの検討

国土交通省総合技術開発プロジェクト「災害情報を活用した迅速な防災・減災対策に関する技術開発及び 推進方策の検討」においては、災害にかかる情報共有を効率的に行うための「災害情報共有プラットフォーム」が 開発された。

災害対応迅速化・効率化のためには、様々な情報システムの有機的な連携、防災情報の共有が有効である が、既存の災害情報共有システムの中には十分に活用されていない事例も散見される。そこでその原因を分析し、 システム要件を把握し、更に災害対応業務の分析を行い、その業務手順に即したシステムの考え方を整理し、 「災害情報共有プラットフォーム」として提案したものである。

(2) 中部地方整備局における新災害情報サブシステムの導入

国土交通省中部地方整備局では、平成18年8月から、道路、河川に関する地震発生時の情報共有のためのツールとして、「新災害情報サブシステム」を導入した。これは従前の「災害情報サブシステム」の機能向上を図るために導入されたものがあるが、前述の「災害情報共有プラットフォーム」の考え方や機能を大幅に取り入れた ものとなっている。

(3) 本資料の位置づけ

「新災害情報サブシステム」は実際に地方整備局の災害対応業務の最前線で運用される,極めて実務的な システムであるので,操作マニュアルが十分に整備されている。一方で「災害情報共有プラットフォーム」は災害情 報共有システムのあるべき姿を提示した,いわば「プロトタイプ版」あり,そのまま実務に適用することを想定したもの ではない。

本資料は、「災害情報共有プラットフォーム」というプロトタイプを参考にして何らかの災害情報共有システムが 導入される場合に、最低限必要となる作業手順を含んだ操作マニュアルの原案を示したもの</u>である。「災害情報 共有プラットフォーム」は原則として災害情報共有のあり方を示したものであり、その成果の多くが中部地方整備局 の新災害情報サブシステムへ受け継がれているものの、現実にはリリースされているものではない。したがって操作マ ニュアルも存在しない。

しかし将来,災害情報共有プラットフォームをカスタマイズした何らかの災害情報共有システムの導入が検討さ <u>れることを想定</u>すると、同時に操作マニュアルの原案も提示されている必要がある。本資料はその操作マニュアルの 原案を提示するために作成したものである。

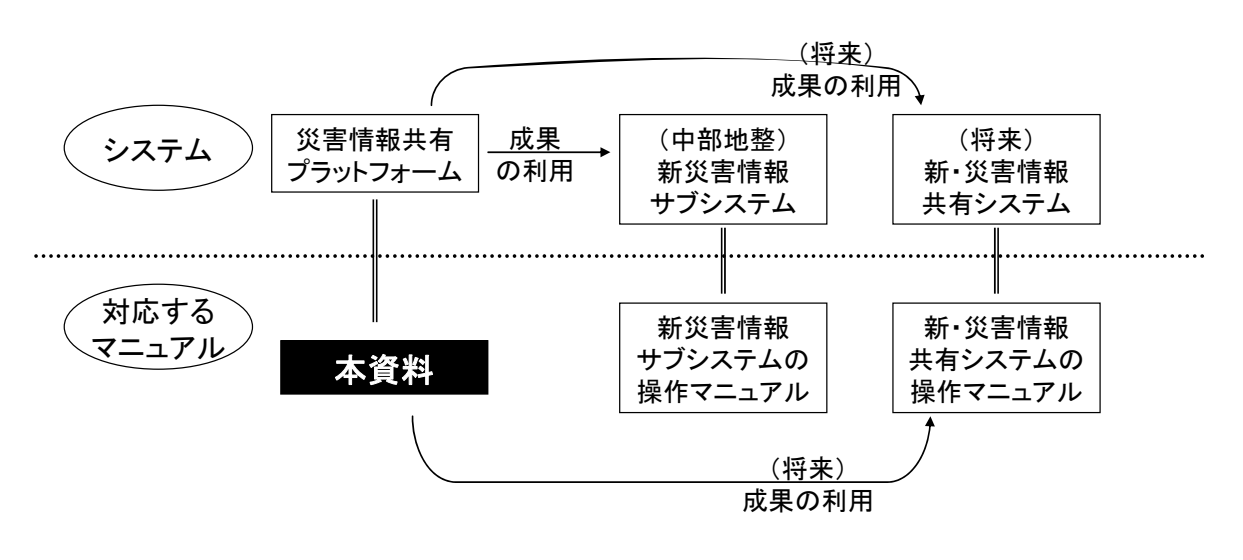

図 本資料の位置づけ

#### 2.1. 本資料の目的

## 本資料は、災害対応の中で情報システムを導入、使用する場合に、各担当者が実施すべき作業 内容を記した手順書である。

#### 2.2. 災害情報システムとは

本資料では、総合技術開発プロジェクト「災害情報を活用した迅速な防災・減災対策に関する技 術開発及び推進方策の検討」分科会 I「災害情報共有・統合分科会」において開発した災害情報 システム「災害情報共有プラットフォーム」を災害情報システムのプロトタイプとして取り上げ、災害対応 の手順を示す。よって以降、本書での「災害情報システム」とは、「災害情報共有プラットフォーム」をさ す。

しかしながら、本資料は、災害情報システムの仕組そのものを規定するものではない。既に現在、多く の災害情報システムが各地方整備局、事務所に導入・利用されている。これらの情報システムは、それ ぞれの機関における情報伝達の流れや扱うべき情報の種類、既存システムとの連携を考慮し開発され たものである。また部署によって必要となる情報やそれらの表示方法は異なるため、個別の使用方法に 特化した情報システムのほうが、汎用的な情報システムより使いやすいのは自明である。

よって、実際の利用にあたっては本資料をベースとして、個々の機関のシステム導入状況に応じてチ ユーニングする必要がある。

#### 2.3. 本資料が取り扱う範囲

2.3.1. 取り扱う機能

本資料では、情報共有のために開発された災害情報システムを使用する場合の災害対応の作業 手順について記述する。よって情報の解析(例:被害額の算定,優先対策地域の選択等)等は対象と しない。

#### 2.3.2. 想定ユーザー

災害情報システムは、一般にユーザーによって利用できる情報、機能の制限を行うことはあるが、利 用するユーザーを限定するものではない。つまり国土交通省の職員のみならず、他機関や自治体、一 般市民も情報提供という形でユーザーとなることができる。

しかしながら本資料では、災害対応時におけるもっとも重要な(利用価値・頻度が高い)ユーザーとし て地方整備局職員(企画部、河川部、道路部)及び事務所職員(河川事務所、国道事務所)を扱 うこととした。

#### 2.4. 本資料の構成

本資料は以下の3つのカテゴリからなる。想定ユーザーの種類に応じて対象となる内容が異なる。

- → 情報共有の基本
- → 災害対応の流れ
- → 災害対応の作業手順(案)

以下に各カテゴリの概要を述べる。

[ 情報共有の基本 ] 全てのユーザーが対象

手段によらない情報共有の手順について解説。以降の章で手段を具体化した災害対応の流れを説明

サブカテゴリ:情報の作成,情報の確認,情報の共有

[ 災害対応の流れ ] **全てのユーザーが対象** 災害対応の流れと情報の作成, 情報の確認, 情報の共有の関係を概説

サブカテゴリ: 点検 被害報告 応急復旧 支援要請 一般被害 交通規制 報告資料作成 記者発表

[災害対応の作業手順(案)] ユーザー毎に選択

ユーザーに応じて, 情報の作成, 確認, 共有と作業が異なり, かつ災害対応の流れに応じて取り扱う 情報及び作業の手順が異なるため, 作業手順(案)として記載。

サブカテゴリ: 点検 被害報告 応急復旧 支援要請 一般被害 交通規制 報告資料作成 記者発表資料

## 3. 情報共有の基本

## 3.1. 情報共有の基本

本資料では、災害対応時に必要となる情報共有の方法を示す。

災害時には,通信手段の不達,資機材の不足等により,職員はその場に応じた伝達手段の選択を 迫られることとなるが,手段を問わず,以下の情報共有の基本を守らなければならない。

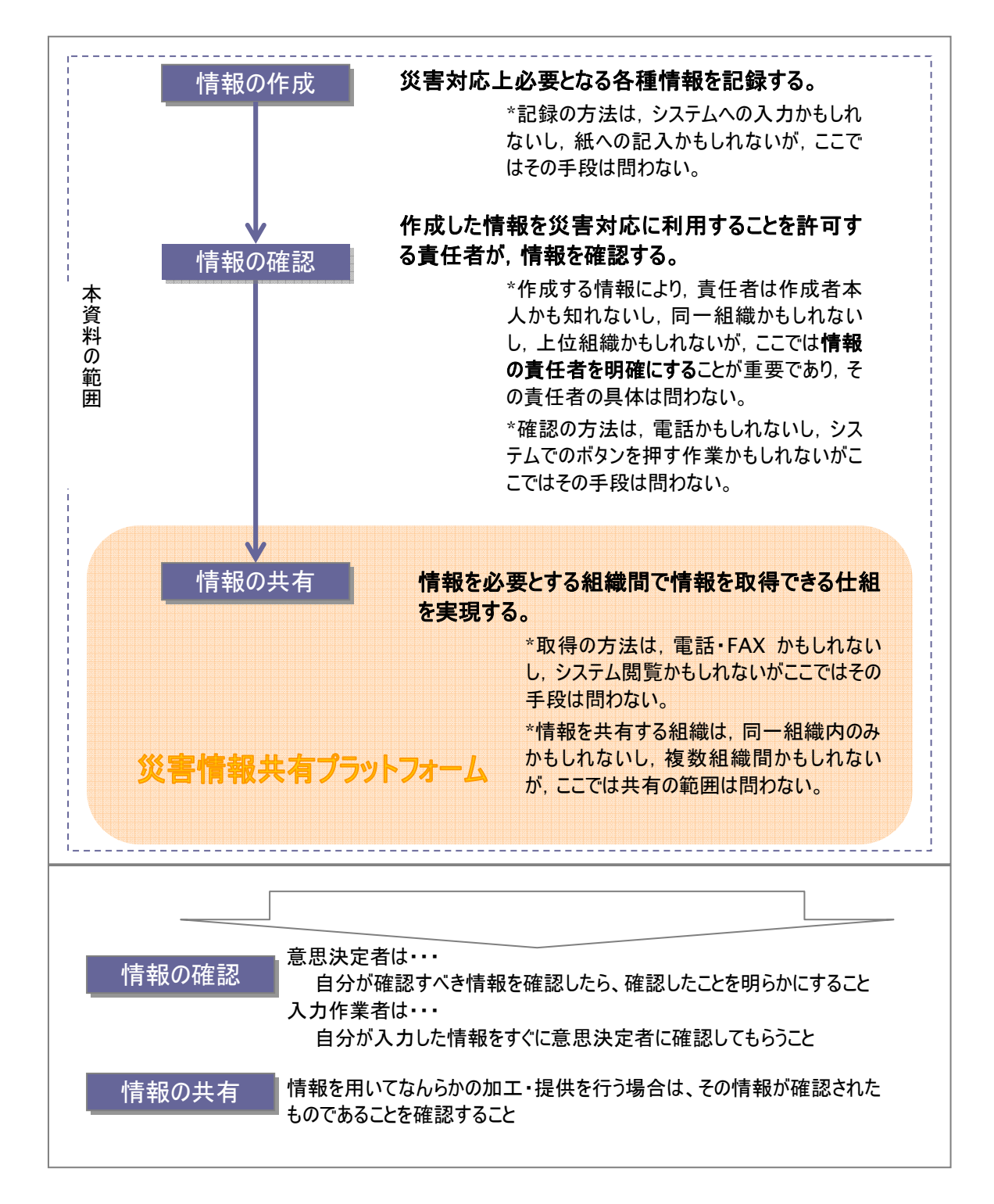

情報共有の基本の流れを,災害情報システムを利用すると,例えば以下のような手順となる。 ■ 事務所の場合の例

■ 事務所の場合の例
 1. 情報の作成

事務所入力者は情報を入力する。

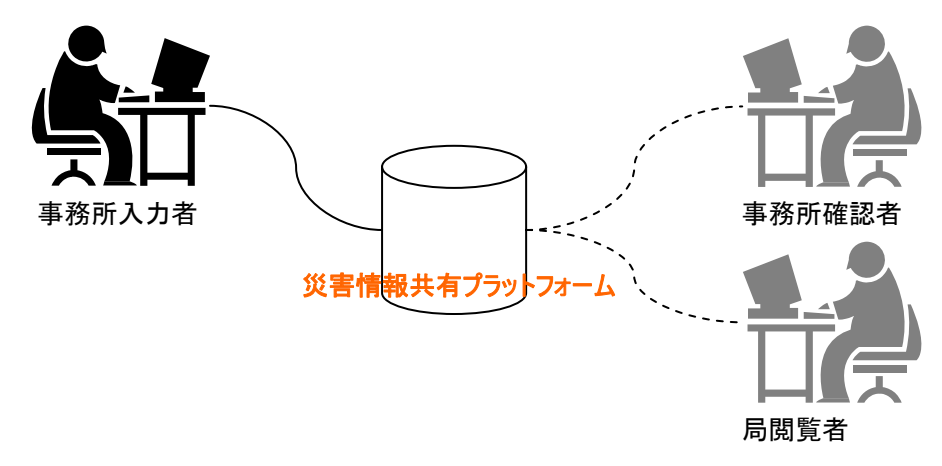

#### 2. 情報の確認

事務所の確認者が情報を確認する。この時点では局閲覧者は入力された情報を閲覧することがで きない。

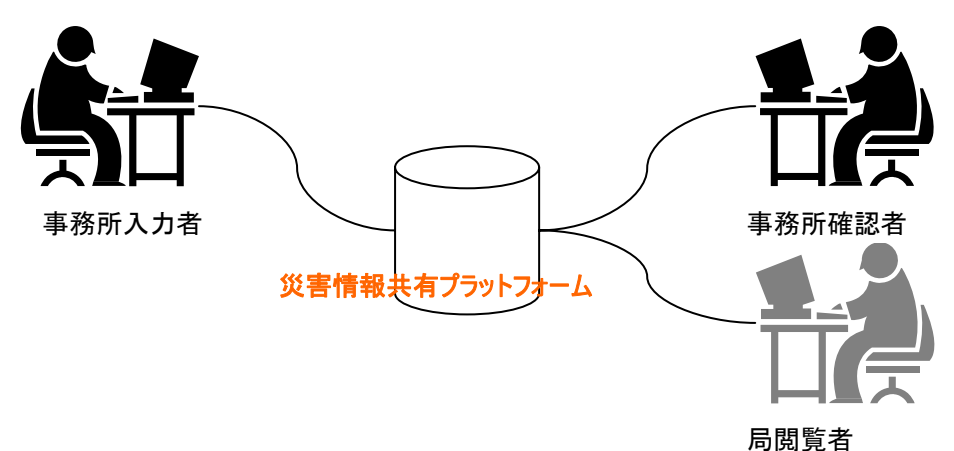

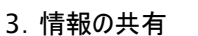

局閲覧者も情報を閲覧することが可能となる。ただし、入力された情報の内容によっては、共有しな い場合もある。

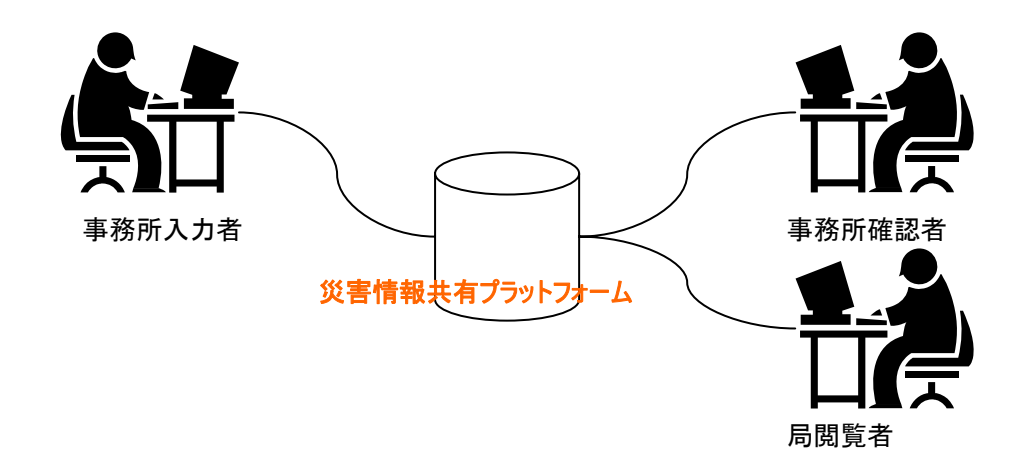

### 4. 災害対応の流れ

## 4.1. 災害対応の流れ

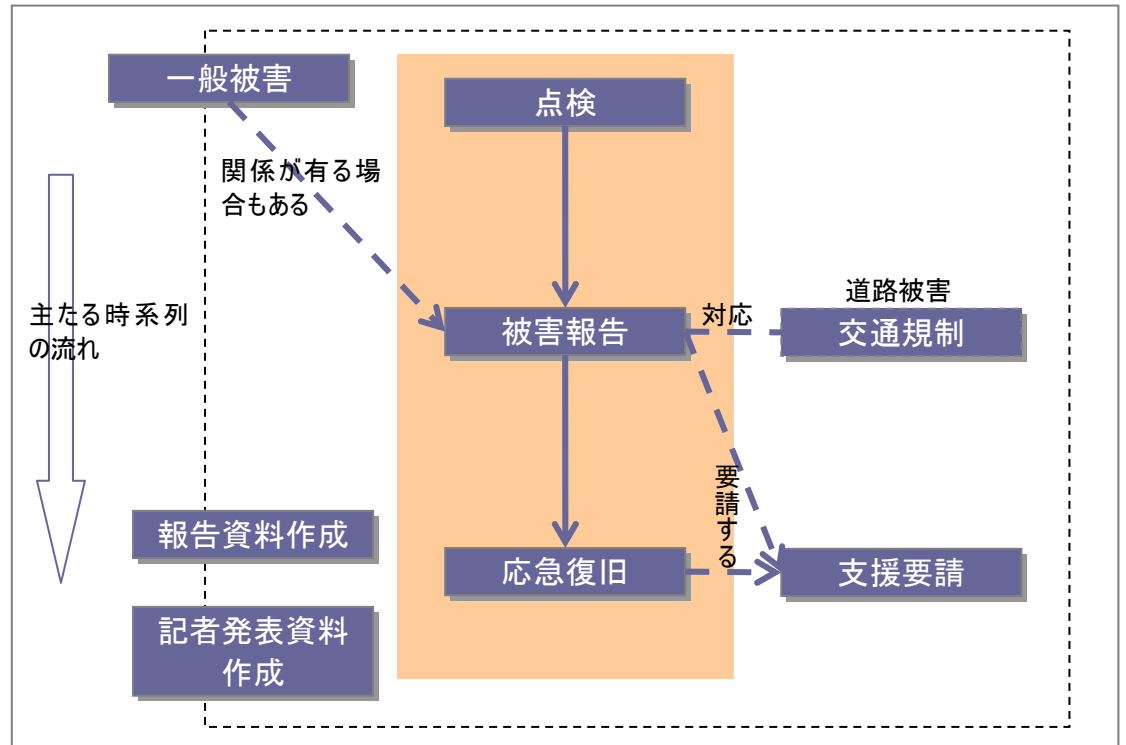

災害対応の基本的な流れを以下に示す。

災害対応は,基本的には「点検」→「被害報告」→「応急復旧」の時系列で行われる。 その間,住民からなどの一般被害が報告される場合があるが、これらは「被害報告」と関係付く場合

もある。また定期的に本省への報告資料の作成や記者発表資料の作成が行われる。

なお,道路の被害報告は交通規制と対応しており,また被害報告や応急復旧は支援を要請する場合がある。

各作業において作成される情報が、各々「情報の作成」→「情報の確認」→「情報の共有」というプロセスを経る。

以降の章では、大きく「情報システムを利用可能な場合」及び「情報システムがダウンした場合」を想定し、この基本的な流れに基づいた具体的な作業手順(案)を示す。また、参考までに、これまでの情報の伝達方法(電話や FAX)から情報システムに変更した場合に、どのように災害対応の手順が変化するかを、「AsIs(これまで)」と「ToBe(これから)」として比較し示した。

#### 4.2. 災害対応の流れにおいてユーザーが実施すべき作業

災害対応の各作業において、各ユーザーが実施すべき作業を以下に示す。

| 災害対応作業 |      |    | 本資料の想定ユーザー |      |     |       |       |  |  |  |
|--------|------|----|------------|------|-----|-------|-------|--|--|--|
|        |      |    |            | 地方整備 | 司   | 事務    | 事務所   |  |  |  |
|        |      |    | 企画部        | 河川部  | 道路部 | 河川事務所 | 道路事務所 |  |  |  |
| 1      | 点検   | 作成 |            | 0    | 0   | 0     | 0     |  |  |  |
|        |      | 確認 |            | 0    | 0   | 0     | 0     |  |  |  |
|        |      | 共有 | 0          |      |     |       |       |  |  |  |
| 2      | 被害報告 | 作成 |            | 0    | 0   | 0     | 0     |  |  |  |
|        |      | 確認 |            | 0    | 0   | 0     | 0     |  |  |  |
|        |      | 共有 | 0          |      |     |       |       |  |  |  |
| 3      | 応急復旧 | 作成 |            |      |     | 0     | 0     |  |  |  |
|        |      | 確認 |            | 0    | 0   | 0     | 0     |  |  |  |
|        |      | 共有 | 0          |      |     |       |       |  |  |  |
| 4      | 支援要請 | 作成 | 0          |      |     |       |       |  |  |  |
|        |      | 確認 | 0          |      |     |       |       |  |  |  |
|        |      | 共有 | 0          | 0    | 0   | 0     | 0     |  |  |  |
| 5      | 一般被害 | 作成 | 0          |      |     |       |       |  |  |  |
|        |      | 確認 | 0          |      |     |       |       |  |  |  |
|        |      | 共有 | 0          | 0    | 0   | 0     | 0     |  |  |  |
| 6      | 交通規制 | 確認 |            |      | 0   |       |       |  |  |  |
|        |      | 共有 | 0          | 0    |     | 0     | 0     |  |  |  |
| 7      | 報告資料 | 作成 | 0          | 0    | 0   | 0     | 0     |  |  |  |
|        | 作成   | 確認 | 0          | 0    | 0   |       |       |  |  |  |
|        |      | 共有 | 0          | 0    | 0   | 0     | 0     |  |  |  |
| 8      | 記者発表 | 作成 | 0          |      |     | 0     | 0     |  |  |  |
|        |      | 確認 | 0          | 0    | 0   | 0     | 0     |  |  |  |
|        |      | 共有 | 0          | 0    | 0   | 0     | 0     |  |  |  |

点検や被害報告,応急復旧の情報を作成するのは,基本的には災害対応の現場となる事務所で ある。また,各部では事務所からあげられた報告を確認した後取りまとめ,本省及び企画部に報告する ために取りまとめる。作成された情報は各部で確認された後,共有される。

支援要請及び一般被害情報は、災害対応の総括的部署である企画部において作成・確認され、 他部署に共有される。

報告資料は,報告する対象は違うが各部署で作成・確認される。確認された情報は他の全ての部 署で共有される。

記者発表資料は地整企画部あるいは各事務所で作成・確認され、その後共有される。交通規制 については道路災害として登録される以外の交通規制(例:県道での被災による交通規制)であり、こ れらの情報の作成者は他機関となるため、この表には情報の作成者は現われない。また、工事等によ る交通規制は災害時に作成する情報ではないため、この表では情報の作成者は現われない。

#### 4.3. 災害対応と災害情報システム

災害対応の場面では、「必要な情報が集まらず、状況が把握できない」あるいは「膨大な情報が集まり処理しきれない」といった問題が頻繁に起こる。災害対応の現場と意思決定者の間での情報共有の重要性を認識してはいるが、災害時という状況の特異さにより、適切な情報処理が困難になっている。

災害対応における情報共有の手段としては、これまで電話や FAX が主体として用いられてきたところ であるが、「情報を迅速に伝達する」「大量の情報を効率的に管理する」という目的は、一般に、情報シ

ステムの導入により解決することができる。このことが、災害対応時の情報共有手段としての「情報シス テム」(以下「災害情報システム」)が注目される所以である。

一方,現在の情報システムの多くはUI(User Interface:ユーザーに対する情報の表示方式や入力 方式などの操作性)が発展途上段階にあり,災害対応時の混乱の中では電話など口頭で伝達したほうが迅速かつ容易である場合もある。また,ネットワークや電源などハードウェアが損傷を受けた場合には, そもそも災害情報システムを利用することができない。このように,それぞれの伝達手段には利点・欠点 があり,状況に応じて臨機応変に手段を使い分けることが肝要である。

しかしながら,情報管理や行政処置への説明が求められる昨今,情報の管理や処置の記録は不可 欠であり,最終的には災害情報システムでの情報管理が有効となる。よって,例えば第一報は電話で 伝え,伝えた内容は後から情報システムに何らかの形で入力するといった手順も本書の中では想定して いる。

#### 5.1. 災害対応の各作業と想定ユーザーの関係

次項から各災害対応作業におけるユーザーの作業手順を示す。また各々についてシステムの操作手順も併せて示す。

本書で示す各作業を以下の表に示す。表中の番号は、4.3 以降に示す作業手順の番号と一致する。

|    |       |      | ᄗᄭᆙᅝᅇᆘᅣᅒ   | マゴ 点 ( 未 / ) | 7日 〒木C芯 | たユ う の国际 |       |  |  |
|----|-------|------|------------|--------------|---------|----------|-------|--|--|
| 災害 | 『対応作業 |      | 本資料の想定ユーザー |              |         |          |       |  |  |
|    |       |      |            | 地方整備局        | 5       | 事        | 務所    |  |  |
|    |       |      | 企画部        | 河川部          | 道路部     | 河川事務所    | 道路事務所 |  |  |
| 1  | 点検進捗  | 作成   |            | 1-1-2        | 1-1-2   | 1-1-1    | 1-1-1 |  |  |
|    |       | 確認   |            | 1-2-2        | 1-2-2   | 1-2-1    | 1-2-1 |  |  |
|    |       | 共有   | 1-3        |              |         |          |       |  |  |
| 2  | 被害報告  | 作成   |            | 2-1-2        | 2-1-2   | 2-1-1    | 2-1-1 |  |  |
|    |       | 確認   |            | 2-2-2        | 2-2-2   | 2-2-1    | 2-2-1 |  |  |
|    |       | 共有   | 2-3        |              |         |          |       |  |  |
| 3  | 応急復旧  | 作成   |            |              |         | 3-1      | 3-1   |  |  |
|    | 報告    | 確認   |            | 3-2-2        | 3-2-2   | 3-2-1    | 3-2-1 |  |  |
|    |       | 共有   | 3-3        |              |         |          |       |  |  |
| 4  | 支援要請  | 作成   | 4-1        |              |         |          |       |  |  |
|    |       | 確認   | 4-2        |              |         |          |       |  |  |
|    |       | 共有   | 4-3        | 4-3          | 4-3     | 4-3      | 4-3   |  |  |
| 5  | 一般被害  | 作成   | 5-1        |              |         |          |       |  |  |
|    | 報告    | 確認   | 5-2        |              |         |          |       |  |  |
|    |       | 共有   | 5-3        | 5-3          | 5-3     | 5-3      | 5-3   |  |  |
| 6  | 交通規制  | 確認   |            |              | 6-1     |          |       |  |  |
|    |       | 共有   | 6-2        | 6-2          |         | 6-2      | 6-2   |  |  |
| 7  | 報告資料  | 作成   | 7-1        | 7-1          | 7-1     | 7-1      | 7-1   |  |  |
|    | 作成    | 確認   | 7-2        | 7-2          | 7-2     |          |       |  |  |
|    |       | 共有   | 7-3        | 7-3          | 7-3     | 7-3      | 7-3   |  |  |
| 8  | 記者発表  | 作成   | 8-1        |              |         |          |       |  |  |
|    | 資料作成  | 確認   | 8-2        | 8-2          | 8-2     |          |       |  |  |
|    |       | 共有   | 8-3        | 8-3          | 8-3     | 8-3      | 8-3   |  |  |
| 9  | 情報管理  | 対応   |            |              | 9       | )-1      |       |  |  |
|    |       | 関連付け |            |              | 9       | -2       |       |  |  |
|    |       | 統合   |            |              |         |          |       |  |  |

表 災害対応の作業手順(案)の各作業と想定ユーザーの関係

災害情報システムで情報を管理することにより、これまでできなかったことができるようになる。これらの 新たな災害対応を「9 情報管理」に示す。ただし、これらは職員に新たな災害対応の作業を加えるも のではなく、これまでできなかったことを実現するための仕組である。

- 対応 被害など、ある事象に対して、いつ誰がどのような対応を行ったかという記録は、断片的に記 録されてはいたが、管理し共有する仕組がなかった。この機能により、時系列で状況を追うこと ができる。
- 関連付け ある被害に対する応急復旧、あるいは支援要請など、災害時に発生する情報の多くは関連 付いている。続報という形で入力することで自動的に関連付ける機能はあるが、後から明示 的に関連付けたいという場合に(例:支援要請を入力した後で被害の情報を追加するなど)、 情報を関連づけるための機能である。
- 統合 複数から報告された被害が同一のものであった場合など、個別に管理するのではなく、一つとして扱ったほうがよい。このような場合に複数の情報を統合する機能である。
- 5.2. 作業手順(案)の見方

各災害対応の作業手順(案)は、以下の三部からなる。

- → 大まかな作業の流れ
- → 各ユーザーの作業の流れ
- → 災害情報システムの操作画面

「大まかな作業の流れ」では、サブカテゴリ(例:点検進捗,被害報告)毎の作業の流れを整理する。 「各ユーザーの作業の流れ」では、サブカテゴリに関係する全てのユーザーの個別の作業を時系列に示す。 「災害情報システムの操作画面」では、各ユーザーの個別の作業を、災害情報共有プラットフォームを 用いて行った場合に、どのような画面遷移となるか、作業とあわせて示すものである。

各ユーザーの作業の流れは、以下のように図示する。

- 作業手順(案)は、現状の作業フローと新たな作業フローを並列に図示する。
  - → 作業フローとして、各サブカテゴリにおけるユーザーの作業を時系列で示す。各ボックスが個別の作業であり、時系列の前後関係を矢印にて示す。
  - → 個別の作業のうち, 情報の伝達に関する作業は着色される。
    - 特に、災害情報システムを使用する場合には「システム利用方法」(「使用する画面」 「使用する機能」「作業手順」)、「情報共有のための規則」及び「システムダウン時の対応」を記載する。
  - → 現状の作業フローと比較し、新たな作業フローでは無くなる作業には「削除」、これまでの作業の仕方と異なる場合には「変更」、新たに追加される作業には「追加」という文字を個別の作業に付与する。
  - → 当該ユーザーの作業と関連する他のユーザーの作業がある場合(例:局各部が「情報を閲覧する」という作業の前提として、事務所が「情報を入力する」という作業が必要となる)、他のユーザーの作業を破線にて示す。
  - → 状況に応じて,作業が2系統に分かれる場合がある(例:被害を発見した後に情報を入力 する場合,「第 1 報を入力する」と「続報を入力する」では作業の方法が異なる)。その場 合は矢印を用いて作業を分化し,括弧内に分かれる条件を補う。

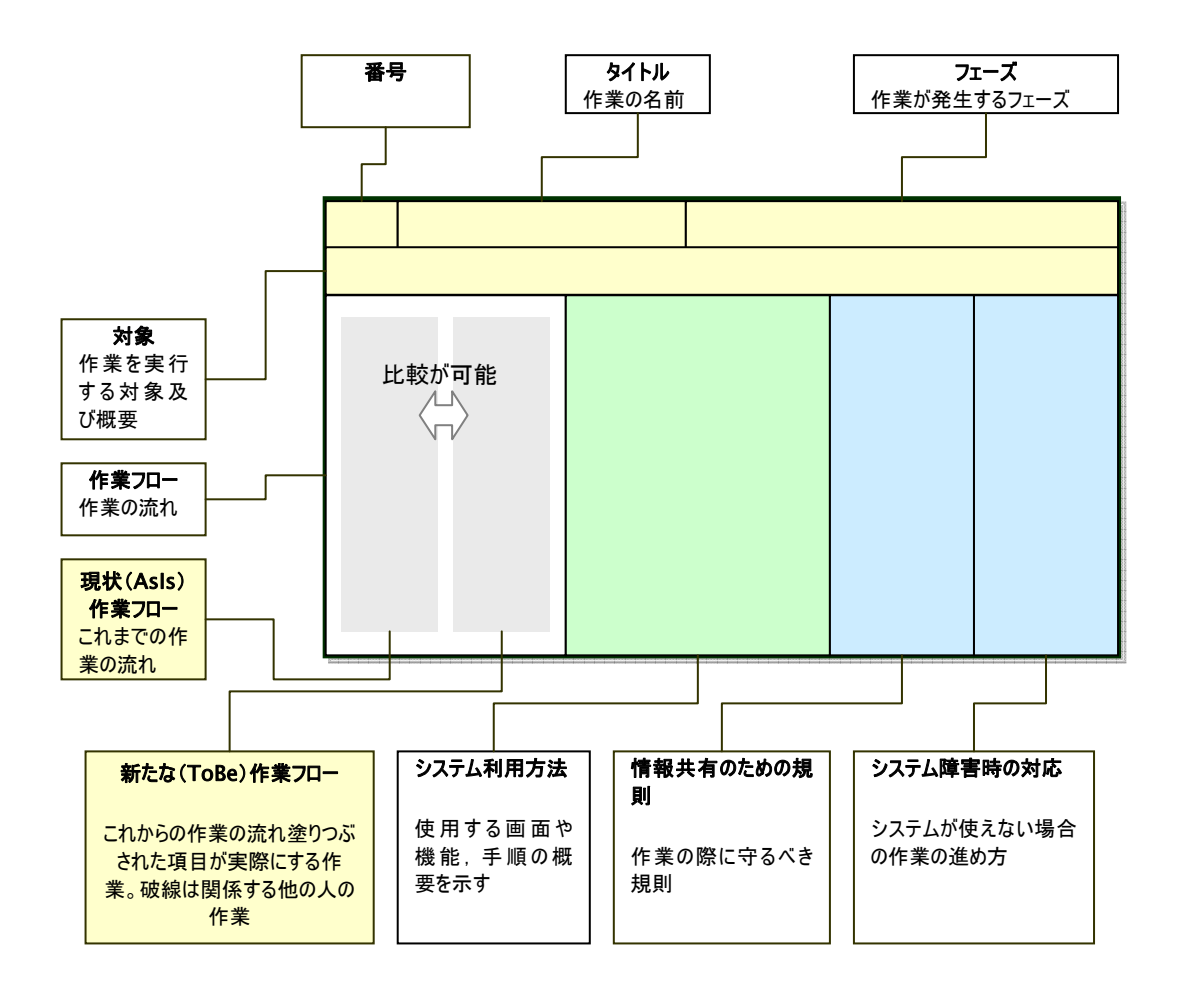

点検は,発災後事務所が直轄施設(河川,道路)を点検し、その結果を報告するものである。

[ 大まかな作業の流れ ]

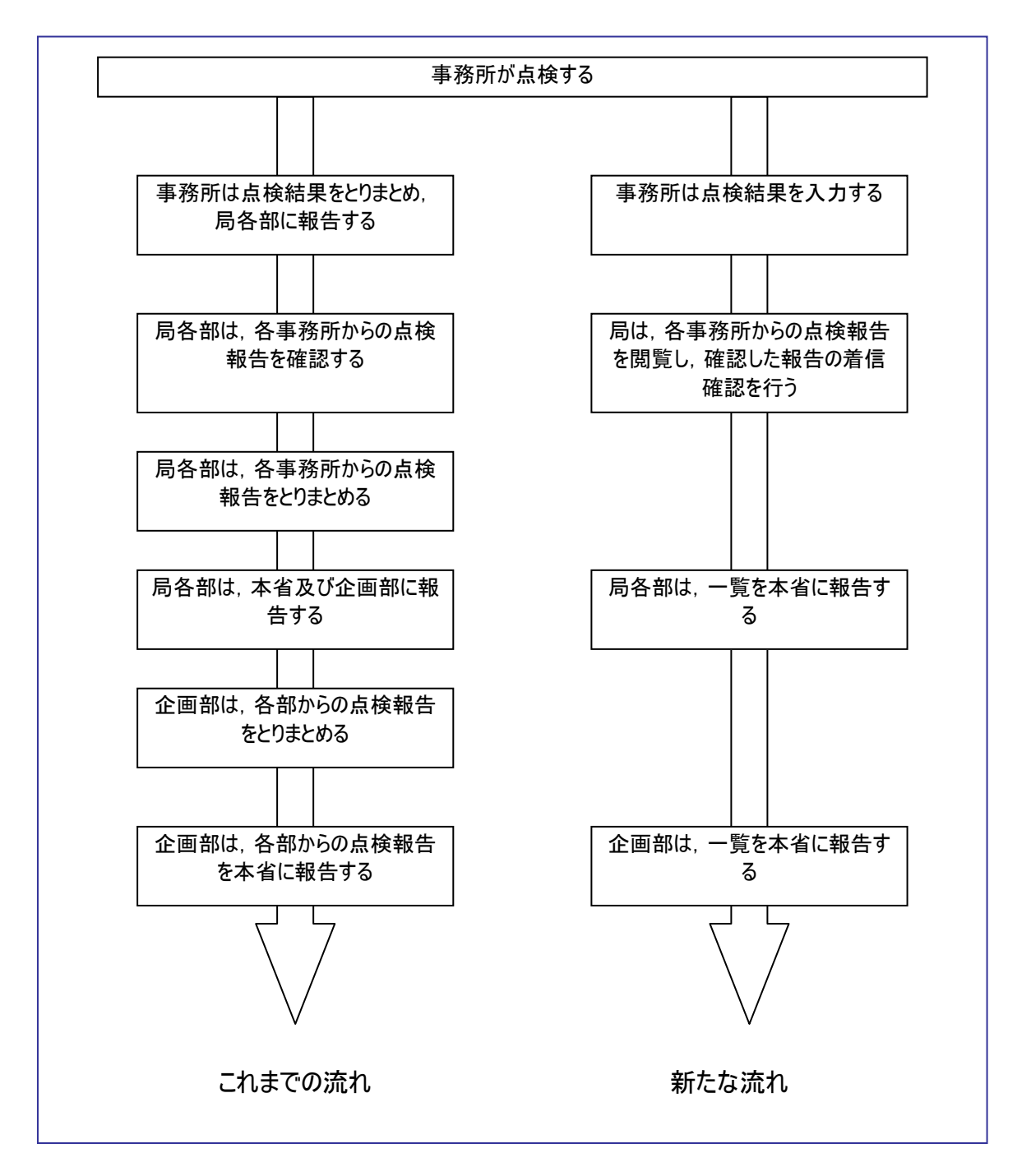

災害情報システムを使うことにより、点検の終了区間や被害があった区間などの抽出が容易になる。 さらに、取りまとめ作業の軽減をはかることが可能となる。

また,システムを閲覧することにより,事務所や各部に不明な点を問い合わせる回数も少なくなること が想定される。

| 1-1-1                           | 点検進捗                                                                                                    |                                                         | 情報の伝達時 | 期 フェーズ 1     | (発災直後~概略点検)                                                                                               |                                                                   |                                                                                   |
|---------------------------------|----------------------------------------------------------------------------------------------------|---------------------------------------------------------|--------|--------------|----------------------------------------------------------------------------------------------------|-------------------------------------------------------------------|-----------------------------------------------------------------------------------|
| ▲ 利用者 情報の作成者(河川事務所,道路事務所)       |                                                                                                    |                                                         | 点検進捗報告 | を登録し,事務所     | 内での承認を得た上で局に公開する。                                                                                         |                                                                   |                                                                                   |
| 実線:実施<br>破線:関連                  | 作業の流<br>する作業 (塗りつぶし有:必須作業<br>する他部署等の作業                                                                              | れ<br>ま、塗りつぶし無:選択可作業)                                    |        | <u>پر</u>    | ステム利用方法                                                                                                   | 桂却サナのための相同                                                        |                                                                                   |
|                                 | これまでの作業方法                                                                                                    | 新たな作業方法                                                 | 使用画面   | 使用する機能       | 作業手順                                                                                                    | 「「報天有のための沈則」                                                      | システム障害時の対応                                                                        |
| >集                              | 検員から情報を収<br>する。                                                                                                    | > 点検員から情報を収<br>集する。<br>(第1報か否かで作業が分化)                   | 点検進捗   | (入力)<br>新規入力 | <ol> <li>①点検進捗一覧表を表示する。</li> <li>②新規の場合は新規登録ボタン, 続報の</li> </ol>                                           | ・続報は、前報に対する追加によって入力すること。                                          | ・システムの入力項目に即した点検報<br>告様式を用意しておく                                                   |
| 収<br>す                          | ×<br>集した情報を整理<br>る。<br>変更                                                                                           | 点検を新<br>規入力す<br>る。(第 1<br>報)<br>変更<br>↓                 |        | 続報入力         | 場合は前報の「詳細」ボタンを押し、個票を<br>開く。「追加」ボタンで点検続報を追加す<br>る。<br>③必要事項を入力し、保存する。<br>*続報は前報との差異のみ入力すればよ<br>い。          | ・局への表示はオフにすること(事務所内での承認<br>を得るまでは局では閲覧不可にする)                      | ・作成した情報は,いつ,誰が作成した<br>ものが一瞥できるよう留意し,保存して<br>おく                                    |
| 事る                              | 務所内で承認す                                                                                                    | 事務所内で承認す<br>る。                                          |        |              |                                                                                                    |                                                                   |                                                                                   |
| 事<br>や<br>報                     | 移所が各部に電話<br>FAX で点検結果を<br>告する。<br>変更                                                                                | 変更<br>局でも表示に切替る。<br>必要に応じて電話で<br>の一報を入れる。               | 点検進捗   | (入力)<br>編集   | <ul> <li>①点検進捗一覧表を表示する。</li> <li>②登録した点検進捗の「詳細」ボタンを押し、個票を開く。</li> <li>③「編集」ボタンを押し、局でも表示をオンにする。</li> </ul> | ・局でも表示をオンにすることによって,局で閲覧可<br>能とする。<br>・重大な被害の場合は,電話での一報を入れるこ<br>と。 | ・重大な被害は電話による通知を行う<br>が, 被害がなかった点検結果等の場合<br>は, まとめて FAX を用いて報告するなど<br>通信時間を短くすること。 |
| <br><br>局検<br><br>局検<br><br>(点根 | <ul> <li>✓</li> <li>着信を確認する</li> <li></li> <li>各部は事務所に点</li> <li>進捗を問い合わせ</li> <li></li> <li>(美終了まで繰り返し)</li> </ul> | 着信を確認する<br>局各部は事務所に点<br>検進捗を問い合わせ<br>る。<br>(点検終了まで繰り返し) |        |              |                                                                                                    |                                                                   |                                                                                   |

[ システム操作 簡易マニュアル ]

| 作業               | 画面                                                                                                    | 操作                                                                                                    |
|------------------|----------------------------------------------------------------------------------------------------|----------------------------------------------------------------------------------------------------|
| 点 検 結 果<br>を登録する |                                                                                                    | 掲示板メニューの<br>「点検進捗」をクリックします。<br>* 河川のみを表示したい場合<br>は、「点検進捗 – 河川」を、道<br>路のみを表示したい場合は「点<br>検進捗 – 道路」をクリックします。 |
|                  |                                                                                                    | 点検進捗一覧表が表示されま<br>す。<br>登録したい路線名をクリックしま<br>す。                                                              |
|                  |                                                                                                    | 続報登録ボタンを押します<br>*最初に登録すると第 1 報とな<br>り、次回以降に操作すると続報<br>として登録されます。                                          |
|                  | Image: State of the state of the state | 情報を登録したい区間について<br>新たな情報を入力します。<br>*必須は、点検進捗のみです。<br>*表示されている区間はあらかじ<br>め登録された点検区間です。                      |

| 1-1-2                                                           | 点検進捗                                                                                                    |                          | 情報の伝達時期 フェーズ 1 (発災直後~概略点検)        |                             |                                                                     |                                                        |                                                                                                    |  |  |
|-----------------------------------------------------------------|----------------------------------------------------------------------------------------------------|--------------------------|-----------------------------------|-----------------------------|---------------------------------------------------------------------|--------------------------------------------------------|----------------------------------------------------------------------------------------------------|--|--|
| 利用者 情報の作成者(河川部,道路部)                                             |                                                                                                    | 部)                       | 事務所からの報告を取りまとめ、局での承認を得てから本省に報告する。 |                             |                                                                     |                                                        |                                                                                                    |  |  |
| 作業の流れ<br>実線:実施する作業 (塗りつぶし有:必須作業,塗りつぶし無:選択可作業)<br>破線:関連する他部署等の作業 |                                                                                                    | の流れ<br>作業, 塗りつぶし無∶選択可作業) |                                   | <u>ى</u> رە                 | ステム利用方法                                                             | 情報サカのための相則                                             | シュート時実時の対応                                                                                                    |  |  |
|                                                                 | これまでの作業方法                                                                                                    | 新たな作業方法                  | 使用画面                              | 使用する機能                      | 作業手順                                                                | 「再報先有のための残り」                                           | ノスノム障害時の対応                                                                                                    |  |  |
| □ □ □ □ □ □ □ □ □ □ □ □ □ □ □ □ □ □ □                           | 事務所から情報を収集する。         単除         収集した情報を整理する。         変更         (伝達先が複数)         企画部告する。         前除         企画部は不問い合わせる。         省は局         点を問い         少せる。 | 取集した情報を整理<br>する。<br>変更   | 这     道路/河川点       検進捗一覧          | IZ/TI y With           表示設定 | 1F未丁/IR         ①一覧表の表示設定タブから取りまとめた<br>い形式を選択する。         ②一覧表を印刷する。 | <ul> <li>・平常時にとりまとめ様式を表示設定として登録してお<br/>くこと。</li> </ul> | <ul> <li>・ホワイトボードに記載する</li> <li>・記載した記録はデジタルカメラ等に<br/>より記録する</li> <li>・記載項目をシステム入力項目に<br/>対応させることで、後の入力を容易<br/>にする</li> <li>・重大な情報、変更された情報等<br/>の記載方法(色)をあらかじめ決定<br/>しておく</li> <li>・ホワイトボードに記載した内容を報<br/>告様式に写す。</li> </ul> |  |  |

[ システム操作 操作マニュアル ]

| 作業                  | 画面                                              | 操作                                                                                                    |
|---------------------|-------------------------------------------------|----------------------------------------------------------------------------------------------------|
| 報告書式<br>を出 力 す<br>る |                                                 | 掲示板メニューの<br>「点検進捗」をクリックします。<br>* 河川のみを表示したい場合は、「点<br>検進捗 – 河川」を、道路のみを表示し<br>たい場合は「点検進捗 – 道路」をクリッ<br>クします。                             |
|                     |                                                 | 点検進捗一覧表が表示されます。<br>一覧の切替から表示したい様式を選択<br>します。<br>*既に点検進捗一覧表を表示している<br>場合は、「表示更新」ボタンをクリックし、<br>最新の情報に更新します。<br>* 未読の情報には 未読 が付与され<br>ます |
|                     |                                                 | エクセル出力ボタンを押します。                                                                                                    |
|                     | 日本の日本目前の目的の目的の目的の目的の目的の目的の目的の目的の目的の目的の目的の目的の目的の | エクセルに出力されました。<br>任意に加工し,必要に応じて印刷してく<br>ださい。                                                                                           |

| 1-2-1                   | 点検進捗                                    |                                                                                                    | 情報の伝達時期                 | 朝 フェーズ 1     | (発災直後~概略点検)                                                                                     |                   |                           |  |
|-------------------------|-----------------------------------------|----------------------------------------------------------------------------------------------------|-------------------------|--------------|-------------------------------------------------------------------------------------------------|-------------------|---------------------------|--|
| 利用者 情報の確認者(河川事務所,道路事務所) |                                         |                                                                                                    | 事務所で登録された情報を、局でも表示可とする。 |              |                                                                                                 |                   |                           |  |
| 実線:実加<br>破線:関調          | 作業の<br>施する作業 (塗りつぶし有:必須作<br>重する他部署等の作業  | 〕流れ<br>⊧業, 塗りつぶし無∶選択可作業)                                                                                                    |                         | <u>ي</u> ن   | ステム利用方法                                                                                         | 情報共有のための相則        | システム暗実時の対応                |  |
|                         | これまでの作業方法                               | 新たな作業方法                                                                                                    | 使用画面                    | 使用する機能       | 作業手順                                                                                            | 旧報共有のための成則        | システム障害時の対応                |  |
| ><br>集                  | ₹検員から情報を収<br>€する。                       | ><br>  点検員から情報を収<br>  集する。                                                                                                    |                         |              |                                                                                                 |                   |                           |  |
| ц<br>ц                  | <br>&集した情報を整理<br>⁻る。                    | <ul> <li>(第1)報か否かで作業が分化)</li> <li>点検を新</li> <li>点検を新</li> <li>規入力す</li> <li>報入力す</li> <li>る。(第1)</li> <li>る。(第2)</li> <li>報)</li> <li>報以降)</li> </ul> |                         |              |                                                                                                 |                   |                           |  |
|                         | ↓<br>予務所内で承認す<br>。                      | <br>事務所内で承認す<br>る。                                                                                                    |                         |              | *現在のシステムでは,承認行為をサポート<br>していないため,現状の手順に従っても良い<br>し,以下の着信確認で代替してもよい。                              |                   |                           |  |
|                         |                                         | 着信を確認する<br>追加                                                                                                    | 河川/道路点<br>検進捗一覧         | (閲覧)<br>着信確認 | <ol> <li>① 点検進捗一覧表を表示し、着信確認したい情報の「詳細」ボタンを押す。</li> <li>② 「着信確認」ボタンを押し、情報を閲覧したことを記録する。</li> </ol> | ・「着信確認」の入力規則に従うこと | システム障害時は承認行為によっ<br>て代替する。 |  |
| 事                       | ↓<br>■務所が各部に電話<br>■ FAX で点検結果を<br>B告する。 | 局でも表示に切替る。<br>必要に応じて電話で<br>の一報を入れる。                                                                                                    |                         |              |                                                                                                 |                   |                           |  |
| C.                      | 着信を確認する                                 | <br>着信を確認する<br>↓                                                                                                    |                         |              |                                                                                                 |                   |                           |  |
| - 「<br>「<br>た<br>       | <br>予各部は事務所に点<br>資進捗を問い合わせ<br>          | ●各部は事務所に点<br>検進捗を問い合わせ<br>る。                                                                                                    |                         |              |                                                                                                 |                   |                           |  |

| 1-2-2               | 点検進捗                                                                                                    |                                                           | 情報の伝達時期       | 胡 フェーズ 1     | I (発災直後~概略点検)                                                                                   |                                                                     |                                                                                                    |
|---------------------|----------------------------------------------------------------------------------------------------|-----------------------------------------------------------|---------------|--------------|-------------------------------------------------------------------------------------------------|---------------------------------------------------------------------|----------------------------------------------------------------------------------------------------|
| 利用者 情報の確認者(河川部,道路部) |                                                                                                    |                                                           | 事務所からの報       | 告を確認する。      |                                                                                                 |                                                                     |                                                                                                    |
| 実線:実施<br>破線:関連      | 作業の<br>をする作業 (塗りつぶし有:必須作<br>しする他部署等の作業                                                                  | 流れ<br>⊧業, 塗りつぶし無∶選択可作業)                                   |               | シス           | ステム利用方法                                                                                         | はおみたみの相関                                                            |                                                                                                    |
|                     | これまでの作業方法                                                                                               | 新たな作業方法                                                   | 使用画面          | 使用する機能       | 作業手順                                                                                            | 「「一」「「「一」」「「「一」」」「「「一」」」「「「一」」」「「「」」」」「「「」」」」」「「」」」」」「「」」」」」「「」」」」」 | ンステム障害時の対応                                                                                             |
| > 点<br>集            | 〔検員から情報を収<br>〕する。<br>↓<br>↓<br>2.集した情報を整理<br>る。                                                         | ><br>点検員から情報を収<br>集する。<br>✓<br>点検を新   点検を続<br>規入力す   報入力す |               |              |                                                                                                 |                                                                     |                                                                                                    |
| 事る                  | <br>移所内で承認す<br>。                                                                                        | る。(第 1   る。(第 2<br>報)<br>事務所内で承認す<br>る。<br>↓<br>着信を確認する   |               |              |                                                                                                 |                                                                     |                                                                                                    |
| 事や                  | ≫<br>予務所が各部に電話<br>FAX で点検結果を<br>3告する。                                                                   | 局でも表示に切替る。<br>必要に応じて電話で<br>の一報を入れる。                       | 河川/道路点<br>検進捗 | (閲覧)<br>着信確認 | <ol> <li>① 点検進捗一覧表を表示し、着信確認したい情報の「詳細」ボタンを押す。</li> <li>② 「着信確認」ボタンを押し、情報を閲覧したことを記録する。</li> </ol> | ・「着信確認」の入力規則に従うこと                                                   | 着信確認による回線の軋轢を避け<br>るために<br>・被害がない区間については着信<br>確認を行わない。<br>・事務所は被害が大きい等緊急を<br>要する場合にはまず電話での一報<br>を通知する。 |
|                     | <ul> <li>※ 変更</li> <li>着信を確認する</li> <li>※ 変更</li> <li>込各部は事務所に点</li> <li>送捗を問い合わせ</li> <li>●</li> </ul> | <ul> <li></li></ul>                                       | 河川/道路点<br>検進捗 | (閲覧)         | <ol> <li>① 点検未着手の区間や,点検終了報告がない事務所に対して,適宜電話による状況確認を行う。</li> </ol>                                | ・システムに登録された情報を確認し、システムで確認<br>できない情報についてのみ電話で確認を行うこと                 | 情報の収集有無、着信確認の実<br>施有無を確認のうえで「電話」にて<br>問い合わせを行う。                                                        |

| 1-3 点検進捗                 |                       | 情報の伝達時期                               | フェーズ1(発災直後   | ~概略点検)                  |                                       |                                       |
|--------------------------|-----------------------|---------------------------------------|--------------|-------------------------|---------------------------------------|---------------------------------------|
| 利用者 情報の共有者(企画部)          |                       | 事務所で登録された                             | 点検進捗報告を確認する。 |                         |                                       |                                       |
| 作業の流れ                    |                       |                                       | システム利用方法     |                         | 情報共有のための規則                            |                                       |
| 実線:実施する作業 (塗りつぶし有:必須作業,塗 | <b>塗りつぶし無:選択可作業</b> ) |                                       |              |                         |                                       | システム障害時の対応                            |
|                          | 新たた作業士法               |                                       | 使用する機能       | た 業 手 順                 |                                       |                                       |
|                          |                       | 医用凹凹                                  | 医用する成形       |                         |                                       | 河川部からの紙による情報伝達。                       |
|                          |                       |                                       |              |                         |                                       |                                       |
| - ,*                     |                       |                                       |              |                         |                                       |                                       |
| や FAX で点検結果を             | 入力する。                 |                                       |              |                         |                                       |                                       |
| 報告する。                    |                       |                                       |              |                         |                                       |                                       |
|                          |                       |                                       |              |                         |                                       |                                       |
| 合                        | 谷司は, 尽快栢未を            |                                       |              |                         |                                       |                                       |
|                          |                       |                                       |              |                         |                                       |                                       |
| 各部は、とりまとめた結              |                       |                                       |              |                         |                                       |                                       |
| 果を企画部に報告す                |                       |                                       |              |                         |                                       |                                       |
|                          | V                     |                                       |              |                         |                                       |                                       |
| 各部からの点検結果                | 点検結果を閲覧す              | 河川/道路点検進                              | (閲頁)         | ① 点検進抄一覧表を表             |                                       | 取りまとのには快速がの一覧表の<br>  冬情報(冬占倫准挑報告)には   |
| の報告をとりまとめるの変更            | る。                    | │ <b>抄</b> (一頁)<br>│                  |              | 1, 2, 0, 0              |                                       | 事務所、点検区間を区別する番                        |
|                          |                       |                                       |              |                         |                                       | 号及び報数の組などによる識別番                       |
|                          |                       |                                       |              |                         |                                       | 号を付与する。                               |
| 詳細につ                     | $\checkmark$          | 河川/道路点検進                              | (閲覧)         | (2) 詳細な情報が知りたい          |                                       | 個別の点検進捗報告には、一覧                        |
| <mark>いて、各</mark>        | 点検結果の詳細を閲             | 捗(個票)                                 |              | 進沙戦台の 計袖」 ホックを<br>  押す。 |                                       | 我に記載された識別番号で、同し <br>  識別番号を振り、一覧表と個別の |
|                          | 夏9る。    変更            |                                       |              |                         |                                       | 報告との対応付けを行う。                          |
|                          |                       |                                       |              |                         |                                       |                                       |
|                          |                       | ───────────────────────────────────── | (閲覧)         | ①「着信確認」ボタンを押            | ・・・・・・・・・・・・・・・・・・・・・・・・・・・・・・・・・・・・・ | 企画部は着信確認を行わない。                        |
|                          |                       | 捗(個票)                                 | 着信確認         | し、情報を閲覧したことを記           |                                       |                                       |
| 9                        |                       |                                       |              | 録する。                    |                                       |                                       |
|                          |                       |                                       |              |                         |                                       |                                       |
|                          |                       |                                       |              |                         |                                       |                                       |
| <br>報告かな<br>()事務所        |                       |                                       |              |                         |                                       |                                       |
|                          | 報告がない事務所につ            |                                       |              |                         |                                       | 情報の収集有無、を確認のうえで                       |
| 各部に問                     | いて、各部に問い合わ            |                                       |              |                         | ・システムに登録された情報を確認し、システムで確認             | 河川部に  電話」にて問い合わせを<br>  行う             |
| い合わせ                     | せる。                   |                                       |              |                         | (さない情報についくのみ各部に対しく電話で確認を<br>行うこと      | ر دا<br>ا                             |
|                          | 変更                    |                                       |              |                         |                                       |                                       |
|                          |                       |                                       |              |                         |                                       |                                       |
|                          |                       |                                       |              |                         |                                       |                                       |
|                          |                       |                                       |              |                         |                                       |                                       |
| 3.                       |                       |                                       |              |                         |                                       |                                       |
| ··                       |                       |                                       |              |                         |                                       |                                       |
| i                        |                       |                                       |              |                         |                                       |                                       |

[ システム操作 操作マニュアル ]

| 作業                            | 画面                                                                                                    | 操作                                                                     |
|-------------------------------|----------------------------------------------------------------------------------------------------|------------------------------------------------------------------------|
| 点 検 結                         | Property and the second devices and a second devices of the second devices of the second | 掲示板メニューの                                                               |
| 果を閲覧                          |                                                                                                    | 「点検進捗」をクリックします。                                                        |
| する                            |                                                                                                    | * 河川のみを表示したい場合は,<br>「点検進捗ー河川」を,道路のみを<br>表示したい場合は「点検進捗ー道<br>路」をクリックします。 |
|                               |                                                                                                    | 点検進捗一覧表が表示されます。<br>一覧の切替から表示したい様式を<br>選択します。                           |
|                               |                                                                                                    | *既に点検進捗一覧表を表示して<br>いる場合は、「表示更新」ボタンをク<br>リックし、最新の情報に更新します。              |
|                               | Ric-Januar                                                                                                    | * 未読の情報には 未読 が付与<br>されます                                               |
| 事 務 所<br>別の点検<br>進捗を閲<br>覧する。 | <u>またまた</u><br>クリック                                                                                                    | 確認したい路線・河川の詳細ボタン<br>を押します。                                             |
|                               | MACANA         MACANA         MACANA<                                                                                                    |                                                                        |
|                               | 2011 · · · · · · · · · · · · · · · · · ·                                                                                                    | 事務所別の点検進捗情報が表示                                                         |
|                               |                                                                                                    | されます。                                                                  |

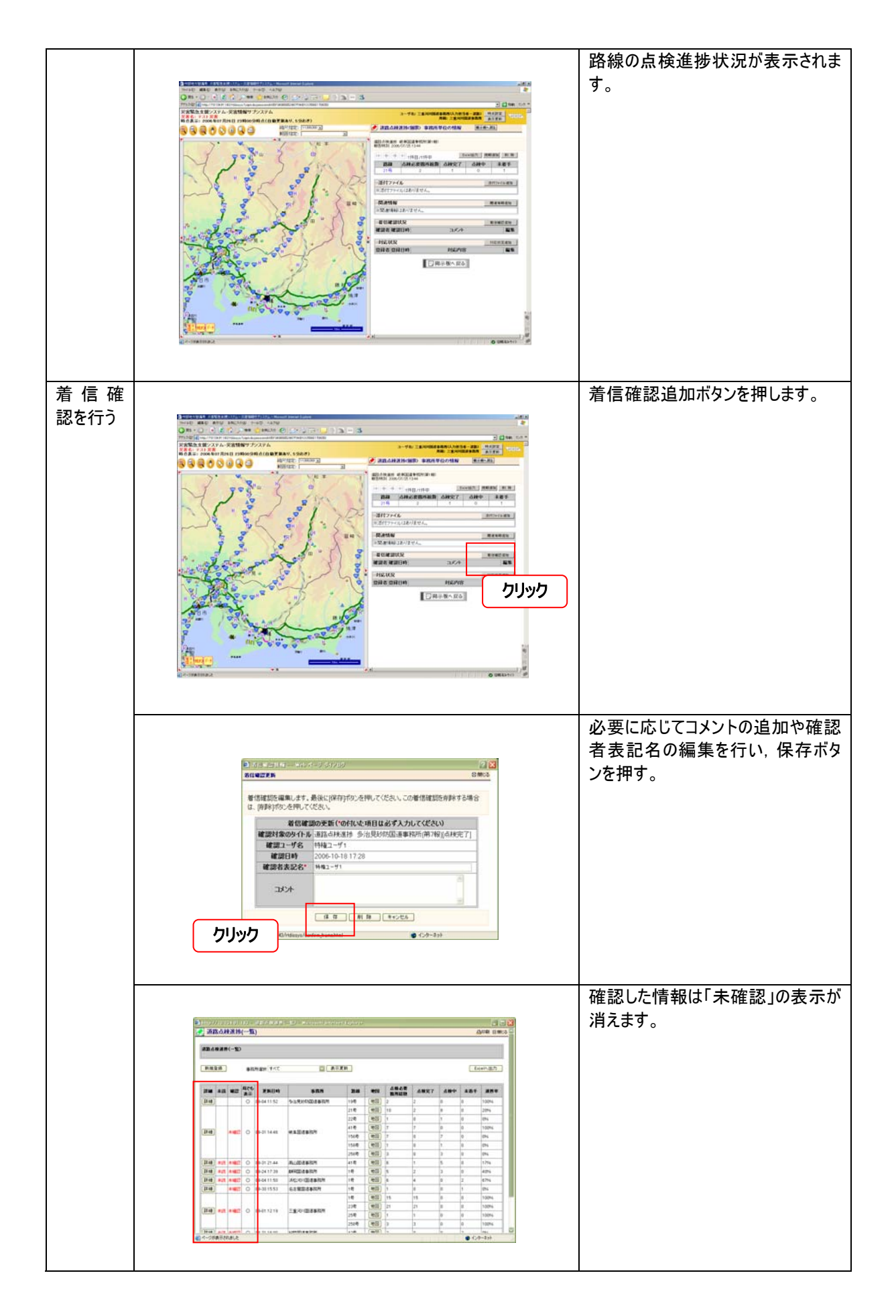

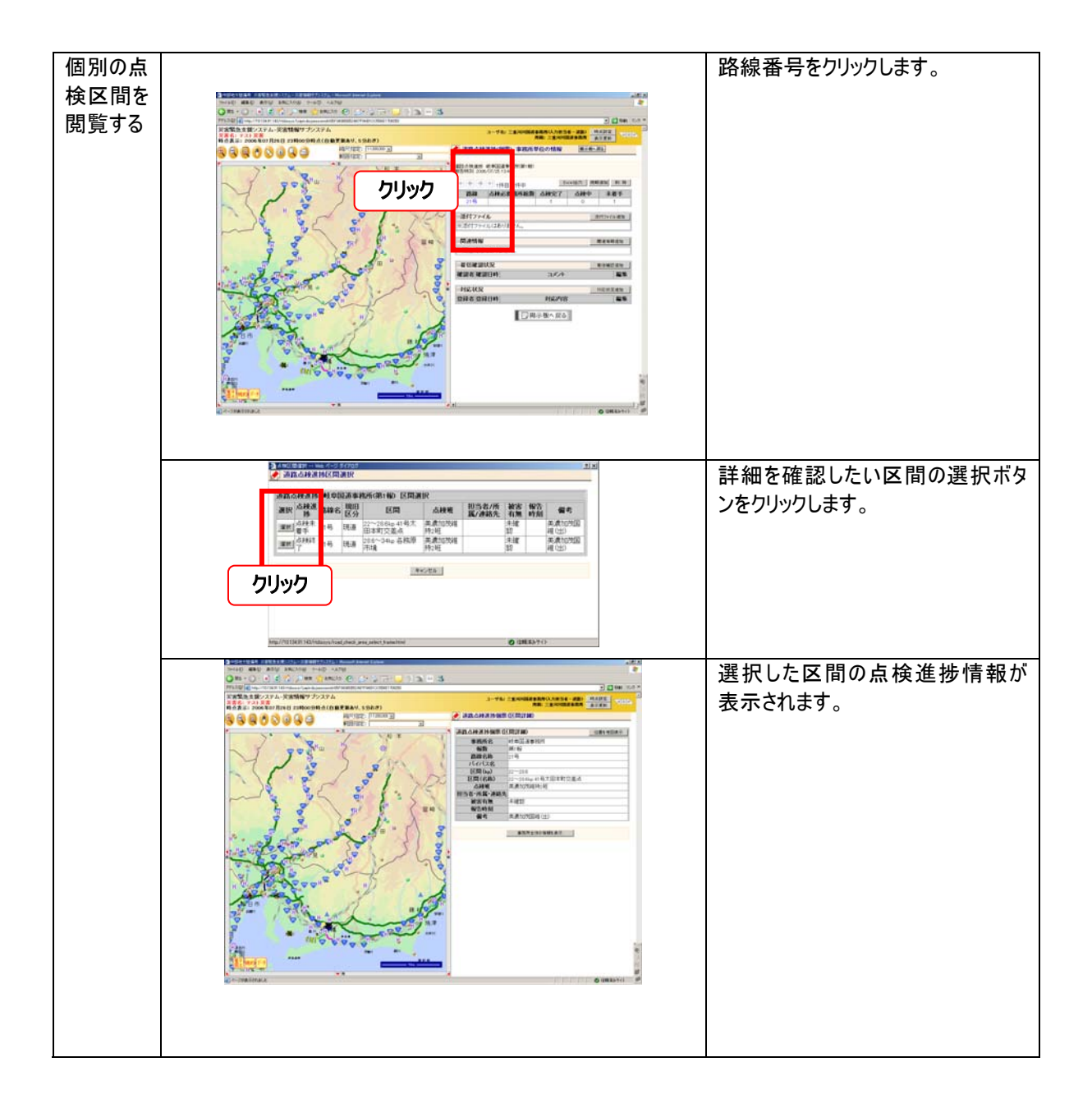

被害報告は,直轄施設(河川,道路)に関する被害を報告するものである。

[大まかな作業の流れ]

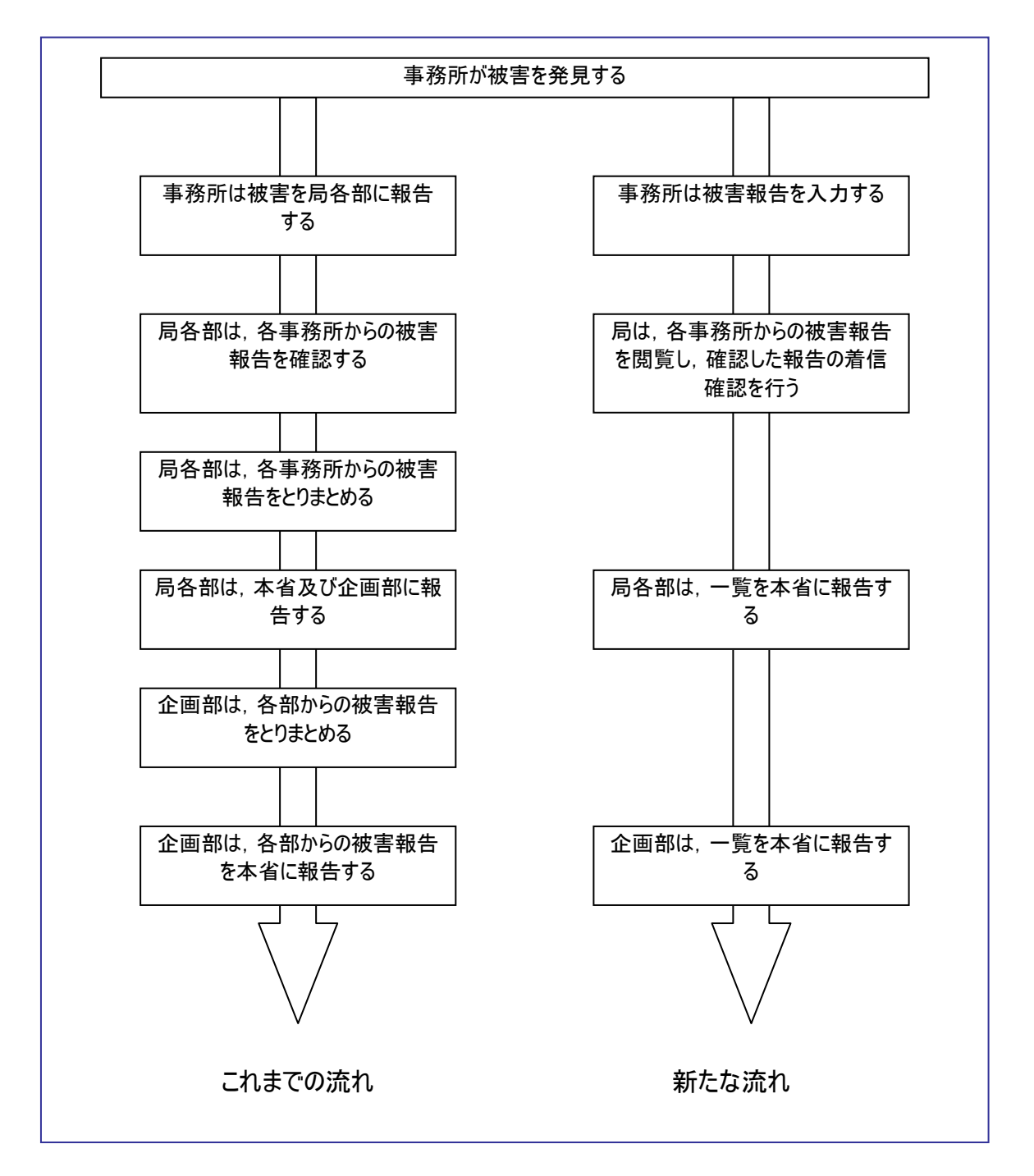

災害情報システムを使うことにより、被害位置を地図上で確認することが容易となる。また、続報等の 管理を自動的に行うことができるため、とりまとめや被災状況の把握に関する作業負荷が軽減される。 また、いつでも情報をシステムで確認することができるため、事務所や各部に問い合わせる回数が軽減 すると予想され、結果として情報収集のための事務所での不要な作業が軽減される。

| 2-1-1                                     | 被害報告                             |                                                     | 情報の伝達時期 | フェーズⅡ(概略点検~          | (概略点検~応急復旧)                                                                                                    |                                                                                                    |                                                                                  |  |  |
|-------------------------------------------|----------------------------------|-----------------------------------------------------|---------|----------------------|----------------------------------------------------------------------------------------------------|----------------------------------------------------------------------------------------------------|----------------------------------------------------------------------------------|--|--|
| 利用者                                       | 皆 情報の作成者(河川事務所,道路事務所)            |                                                     |         | 事務所内での承認を得た」         | こで局に公開する。                                                                                                    |                                                                                                    |                                                                                  |  |  |
| 実線:実施する<br>破線:関連する                        | 作業の<br>作業 (塗りつぶし有:必須作<br>他部署等の作業 | ⊃流れ<br>乍業, 塗りつぶし無∶選択可作業)                            |         | システム利                | 川用方法                                                                                                    | 情報共有のための規則                                                                                                | システム障害時の対応                                                                       |  |  |
| これま                                       | までの作業方法                          | 新たな作業方法                                             | 使用画面    | 使用する機能               | 作業手順                                                                                                    |                                                                                                    |                                                                                  |  |  |
| > <mark>点検員</mark><br>> <mark>集する。</mark> | <mark>から情報を収</mark>              | > <mark>点検員から情報を収</mark><br>集する。                    |         |                      |                                                                                                    |                                                                                                    | 事務所からの FAX をコピーし、企画部<br>に渡す。                                                     |  |  |
| <u>収集し</u><br>する。<br>事務<br>る。             | た情報を整理<br>変更                     | 被害を新<br>規入力す<br>る。(第1<br>る。(第1<br>る。(第2<br>報)<br>変更 | 施設被害    | (入力)<br>新規入力<br>続報入力 | [新規登録]         ①点検進捗ー覧表を表示する。         ②点検進捗「詳細」ボタンを押し、個票を開く。「追加」ボタンで被害報告を追加する。         ③必要事項を入力し、保存する。         [続報登録]         ①施設被害一覧表を表示する。         ②施設被害「詳細」ボタンを押し、個票を開く。「追加」ボタンで被害報告(続報)を追加する。         ③必要事項を入力し、保存する。         *続報は前報との差異のみ入力すればよ | ・点検進捗の続報として登録する<br>こと<br>・続報は、前報に対する追加によ<br>って入力すること。<br>・局への表示はオフにすること(事<br>務所内での承認を得るまでは局<br>では閲覧不可にする) | 着信確認による回線の軋轢を避けるために ・被害がない区間については着信確認を行わない。 ・事務所は被害が大きい等緊急を要する場合にはまず電話での一報を通知する。 |  |  |
| 事務所<br>や FAX<br>報告す                       | が各部に電話<br>で点検結果を<br>る。<br>変更     | レ<br>局でも表示に切替る。<br>必要に応じて電話で<br>の一報を入れる。<br>変更      | 施設被害    | (入力)<br>編集           | い。 <ol> <li>①施設被害一覧表を表示する。</li> <li>②登録した点検進捗の「詳細」ボタンを押し、個票を開く。</li> <li>③「編集」ボタンを押し、局でも表示をオンにする。</li> </ol>                                                                                                    | ・局でも表示をオンにすることによっ<br>て,局で閲覧可能とする。<br>・重大な被害の場合は,電話で<br>の一報を入れること。                                         | ・重大な被害は電話による通知を行う<br>が, 被害が小さい場合は, まとめて FAX<br>を用いて報告するなど通信時間を短く<br>すること。        |  |  |
| - 着信<br>- 局各部<br>- 設被害<br>- る。<br>        | を確認する<br>・<br>は事務所に施<br>を問い合わせ   | 着信を確認する<br>局各部は事務所に施<br>設被害を問い合わせ<br>る。             |         |                      |                                                                                                    |                                                                                                    |                                                                                  |  |  |

[ システム操作 簡易マニュアル ]

| 作業              | 画面                                                                                                    | 操作                                            |
|-----------------|----------------------------------------------------------------------------------------------------|-----------------------------------------------|
| <br>被害を登<br>録する |                                                                                                    | 施設被害一覧表を表示<br>します。                            |
|                 | NUMBER         NUMBER         NUMBE | 新規登録ボタンを押しま<br>す                              |
|                 |                                                                                                    | 新規入力画面が表示されますので,必要な項目<br>を入力し,保存ボタンを押<br>します。 |
|                 |                                                                                                    | 保存した内容が登録されました。                               |

\*続報の登録方法は、点検進捗の登録方法と同じ

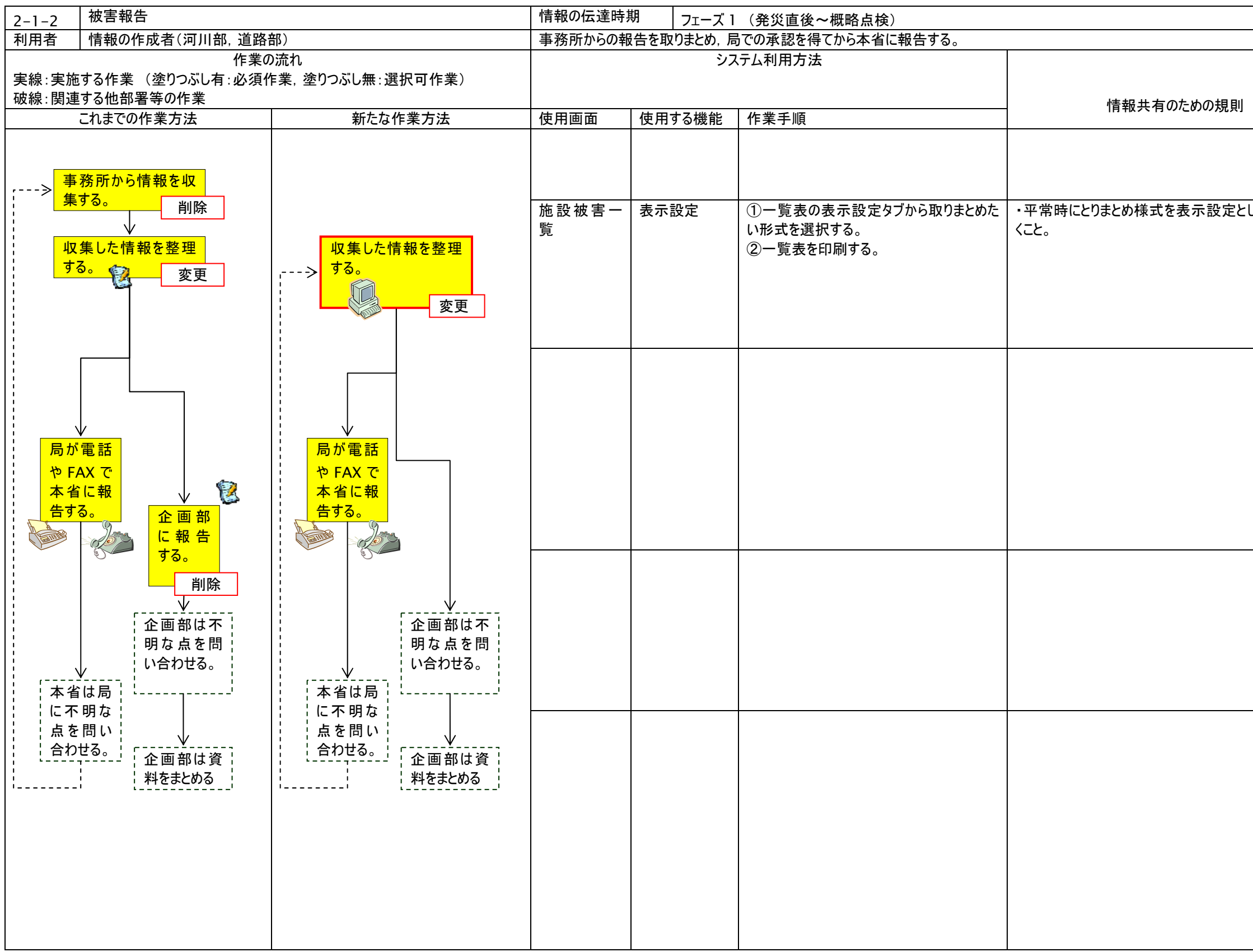

|         | システム障害時の対応                        |
|---------|-----------------------------------|
|         |                                   |
| して登録してお | ・収集した情報は, とりまとめ様式を<br>考慮して整理すること。 |
|         |                                   |
|         |                                   |
|         |                                   |
|         |                                   |
|         |                                   |
|         |                                   |
|         |                                   |
|         |                                   |
|         |                                   |
|         |                                   |

[ システム操作 簡易マニュアル ]

| 作業                                   | 画面 | 操作                                                                                                    |
|--------------------------------------|----|----------------------------------------------------------------------------------------------------|
| 施<br>一<br>覧<br>を<br>閲<br>覧<br>す<br>る |    | 掲示板メニューの<br>「施設被害」をクリックします。<br>* 河川のみを表示したい場<br>合は、「施設被害一河川」<br>を、道路のみを表示したい場<br>合は「施設被害一道路」をク<br>リックします。                           |
|                                      |    | 施設被害一覧表が表示され<br>ます。<br>一覧の切替から表示したい<br>様式を選択します。<br>*既に施設被害一覧表を表<br>示している場合は、「表示更<br>新」ボタンをクリックし、最新の<br>情報に更新します。<br>*更新された情報は「赤字」で |
|                                      |    | <ul> <li>衣示されます。</li> <li>*まだ閲覧していない情報は</li> <li>未読と表示されます。</li> </ul>                                                              |

| 2-2-1                                                           |                             |                                                                      | 情報の伝達時期       | フェーズⅡ(概略点相   | <b>灸~応急復旧</b> 〕                                                                             |                                                                                                  |                              |
|-----------------------------------------------------------------|-----------------------------|----------------------------------------------------------------------|---------------|--------------|---------------------------------------------------------------------------------------------|--------------------------------------------------------------------------------------------------|------------------------------|
| 利用者                                                             |                             |                                                                      | 事務所で登録された     | 被害報告を確認し、局   | に報告可とする。                                                                                    |                                                                                                  |                              |
| 作業の流れ<br>実線:実施する作業 (塗りつぶし有:必須作業,塗りつぶし無:選択可作業)<br>破線:関連する他部署等の作業 |                             | システム利用方法                                                             |               | 情報共有のための規則   | システム障害時の対応                                                                                  |                                                                                                  |                              |
| これま                                                             | での作業方法                      | 新たな作業方法                                                              | 使用画面          | 使用する機能       | 作業手順                                                                                        |                                                                                                  |                              |
| → 点検員<br>集する。                                                   | から情報を収<br>                  | ><br>点検員から情報を収<br>集する。                                               |               |              |                                                                                             |                                                                                                  | 事務所からの FAX をコピーし、企画部<br>に渡す。 |
| 収集しまする。                                                         |                             | 被告を新   被告を続<br>  規入力す   報入力す<br>  る。(第 1   る。(第 2<br>  報)   報以降)<br> |               |              |                                                                                             |                                                                                                  |                              |
| <mark>事 務</mark> 所<br>る。                                        | ↓<br>f 内で承認す                | <u>事務所内で承認す</u><br>る。                                                |               |              | *現在のシステムでは,承認行為をサポート<br>していないため,現状の手順に従っても良い<br>し,以下の着信確認で代替してもよい。                          |                                                                                                  |                              |
|                                                                 |                             | 着信を確認する<br>追加                                                        | 河川/道路施設被<br>害 | (閲覧)<br>着信確認 | <ol> <li>施設被害一覧表を表示し,着信確認したい情報の「詳細」ボタンを押す。</li> <li>「着信確認」ボタンを押し,情報を閲覧したことを記録する。</li> </ol> | ・「着信確認」の入力規則に従う<br>こと<br>なお、ここでの着信確認作業は、<br>事務所内あるいは局に対して当<br>該情報が承認された情報であるこ<br>とを公開するための行為である。 | システム障害時は承認行為によって代<br>替する。    |
| 事務所<br>や FAX<br>報告す                                             | →<br>が各部に電話<br>で点検結果を<br>3。 | 局でも表示に切替る。<br>必要に応じて電話で<br>の一報を入れる。                                  |               |              |                                                                                             |                                                                                                  |                              |
| ,着信<br>着信                                                       | - v<br>を確認する                | ↓<br>↓着信を確認する<br>↓                                                   |               |              |                                                                                             |                                                                                                  |                              |
| 局各部<br>  設被害<br>  る。                                            | <br>は事務所に施<br>を問い合わせ<br>    | ↓<br>局各部は事務所に施<br>設被害を問い合わせ<br>る。                                    |               |              |                                                                                             |                                                                                                  |                              |

| 2-2-2 初                                                                                                    | 被害報告                                                                                         |                                                                                                    | 情報の伝達時期 フェーズ II (概略点検~応急復旧)                                                                                                    |                                  |                                                                                                    |                                         |                                                                                                    |
|----------------------------------------------------------------------------------------------------|----------------------------------------------------------------------------------------------|----------------------------------------------------------------------------------------------------|----------------------------------------------------------------------------------------------------|----------------------------------|----------------------------------------------------------------------------------------------------|-----------------------------------------|----------------------------------------------------------------------------------------------------|
| 利用者 情                                                                                                    | 青報の確認者(河川部, )                                                                                | 道路部)                                                                                                    | 事務所で登録された                                                                                                    | 被害報告を確認し、局内て                     | ご共有する。                                                                                                  |                                         |                                                                                                    |
| 作業の流れ<br>実線:実施する作業 (塗りつぶし有:必須作業,塗りつぶし無:選択可作業)<br>破線:関連する他部署等の作業                                                                                                    |                                                                                              | システム利用方法                                                                                                    |                                                                                                    |                                  | 情報共有のための規則                                                                                              | システム障害時の対応                              |                                                                                                    |
| これまでの                                                                                                    | の作業方法                                                                                        | 新たな作業方法                                                                                                    | 使用画面                                                                                                    | 使用する機能                           | 作業手順                                                                                                    |                                         |                                                                                                    |
| www.lgueyoole         これまでの         これまでの         上まする。         収集した情する。         事務所内る。         事務所が名         や FAX でよ         報告する。         「着信を確         局各部は事         これまでの | particle (1)<br>の作業方法<br>の作業方法<br>ら情報を収<br>情報を整理<br>で承認す<br>で承認す<br>を更<br>確認する<br>変更<br>確認する | 新たな作業方法         点検員から情報を収<br>集する。         ※         撤する。         次         被害を新<br>規入力す<br>る。(第1<br>る。(第2<br>報)         私入力す<br>る。(第1<br>る。(第2<br>報)         予務所内で承認す<br>る。         ※         春信を確認する         ※         局でも表示に切替る。         必要に応じて電話で<br>の一報を入れる。         ※         産種を確認する         ※         方でも表示に切替る。         ※         方でも表示に切替る。         ※         方でも表示に切替る。         ※         ※         方でも表示に切替る。         ※         ●         ●         ●         ●         ●         ●         ●         ●         ●         ●         ●         ●         ●         ●         ●         ●         ●         ●         ●         ●         ●         ●         ●         ●         ●         ●         ● | 使用画面         「         「         「         「         「         「         「         「         「         「         「         「         「         「         「         「         「         「         「         」         」         」         」         」         」         」         」         」         」         」         」         」         」         」         」         」         」         」         」         」         」         」         」         」         」         」         」         」         」         」         」         」         」         」         」 | 使用する機能         (閲覧)         着信確認 | 作業手順         1         加設被害進捗一覧表を表示し、着信確認したい情報の「詳細」ボタンを押す。         2       「着信確認」ボタンを押し、情報を閲覧したことを記録する。 | 情報の収集有無、着信確認の実施有無を確認のうえで「電話」にて問い合わせを行う。 | 事務所からの FAX をコピーし、企画部<br>に渡す。          着信確認による回線の軋轢を避けるた<br>めに         ・被害がない区間については着信確認<br>を行わない。         ・事務所は被害が大きい等緊急を要す<br>る場合にはまず電話での一報を通知す<br>る。 |

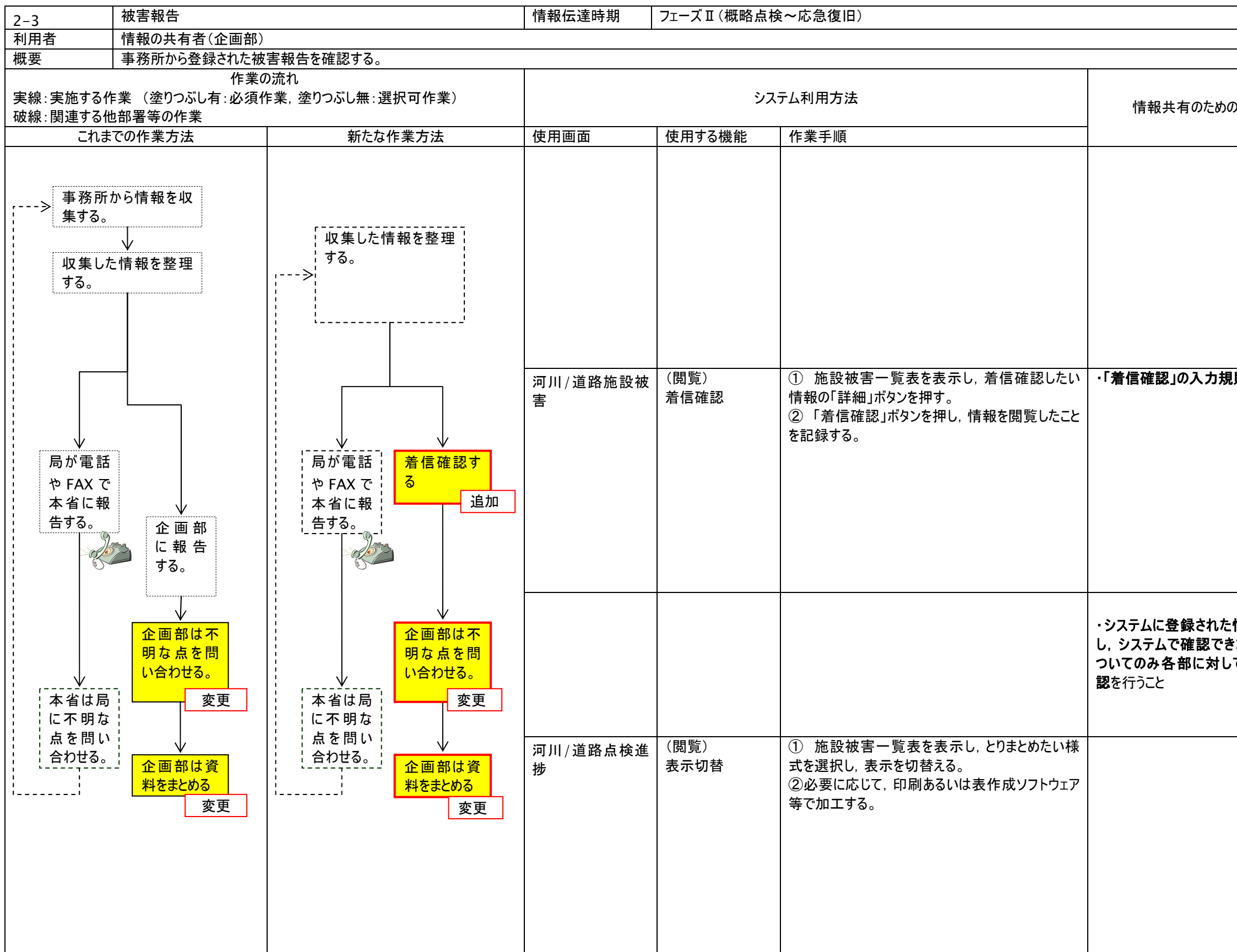

| D規則                     | システム障害時の対応                             |
|-------------------------|----------------------------------------|
|                         | 河川部や道路部に対して取りまとめ<br>結果をとりにいく。          |
| 則に従うこと                  | システム障害時は情報を取得したこと<br>を記録し, 重複しないようにする。 |
| 情報を確認<br>ない情報に<br>て電話で確 | 河川部や道路部から情報をもらえな<br>い場合に、ロ頭で確認する。      |
|                         |                                        |

[ システム操作 簡易マニュアル ]

| 作業                              | 画面                              | 操作                                                                                                    |
|---------------------------------|---------------------------------|----------------------------------------------------------------------------------------------------|
| 施<br>覧<br>を<br>閲<br>覧<br>す<br>る |                                 | 掲示板メニューの<br>「施設被害」をクリックします。<br>* 河川のみを表示したい場合<br>は、「施設被害ー河川」を、道<br>路のみを表示したい場合は「施<br>設被害ー道路」をクリックします。                     |
|                                 |                                 | *既に施設被害一覧表を表示し<br>ている場合は、「表示更新」ボタ<br>ンをクリックし、最新の情報に更<br>新します。<br>*更新された情報は「赤字」で表<br>示されます。<br>*まだ閲覧していない情報は未<br>読と表示されます。 |
| 個 々 の 施<br>設 被 害 を<br>閲覧する      |                                 | 閲覧したい被害報告の「詳細」<br>ボタンをクリックします。                                                                                            |
| 着信確認は、                          | <complex-block></complex-block> | ボタンを押した施設被害の詳細<br>情報が表示されます。<br>*添付ファイル等を閲覧することも<br>できます。<br>*前報や続報を表示することもで<br>きます。<br>*前報から更新された情報は赤く<br>表示されます。        |

応急復旧は,直轄施設(河川,道路)被害に対して応急的な対策を行うことである。

[ 大まかな作業の流れ ]

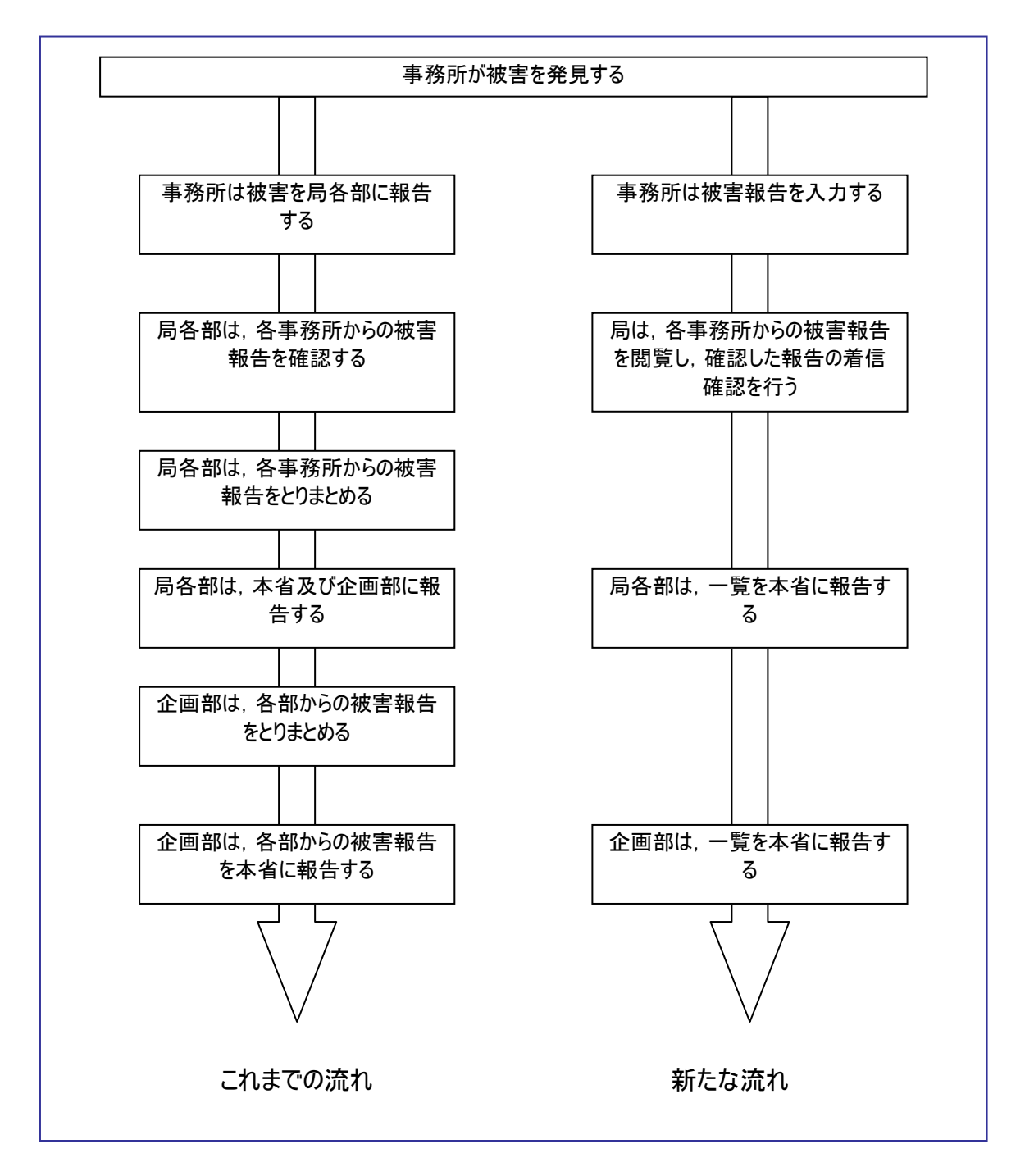

災害情報システムを使うことにより、被害位置を地図上で確認することが容易となる。また、続報等の 管理を自動的に行うことができるため、とりまとめや被災状況の把握に関する作業負荷が軽減される。 また、いつでも情報をシステムで確認することができるため、事務所や各部に問い合わせる回数が軽減 すると予想され、結果として情報収集のための事務所での不要な作業が軽減される。
| 3-1                      | 応急復旧報告                                                                                                    |                                                                                                    | 情報の伝達時期                | フェーズ田(応急復        | [日)                                                                                                    |                                                                                                    |                                       |
|--------------------------|----------------------------------------------------------------------------------------------------|----------------------------------------------------------------------------------------------------|------------------------|------------------|----------------------------------------------------------------------------------------------------|----------------------------------------------------------------------------------------------------|---------------------------------------|
| 利用者                      | 情報作成者(河川事務所,                                                                                                    | 道路事務所)                                                                                                    |                        |                  |                                                                                                    |                                                                                                    |                                       |
| 概要                       | 事務所は応急復旧計画を                                                                                                    | 乍成し, 局に報告する。また作業の結果も                                                                                                    | 適宜報告する。                |                  |                                                                                                    | -                                                                                                    | -                                     |
| 実線:実施する<br>破線:関連する       | 作業の流<br>る作業 (塗りつぶし有:必須作業<br>る他部署等の作業                                                                                                    | れ<br>ミ, 塗りつぶし無:選択可作業)                                                                                                    |                        | システム利            | 川用方法                                                                                                    | 情報共有のための規則                                                                                                    | システム障害時の対応                            |
| これ                       | までの作業方法                                                                                                    | 新たな作業方法                                                                                                    | 使用画面                   | 使用する機能           | 作業手順                                                                                                    |                                                                                                    |                                       |
| > やF<br>● ● ● ●          | 8所が各部に電話<br>AX で応急復旧計<br>報告する。 変更<br>りは、電話にて着<br>経認を行い、計画                                                                                                    | 変更<br>事務所が応急復旧<br>計画を入力する。<br>各部が確認したかを<br>確認する。<br>緊急を要する場合は<br>電話による一報を入り。                                                                                                    | 応急復旧                   | (入力)<br>新規入力     | [新規登録]<br>①施設被害一覧表を表示する。<br>②施設被害「詳細」ボタンを押し, 個<br>票を開く。「追加」ボタンで被害報告を<br>追加する。<br>③必要事項を入力し, 保存する。                                                         | ・施設被害の続報として登録すること                                                                                                    | 重大な被害は確認するが, 軽微なもの<br>については事務所どまりとする。 |
| ><br>事務<br>果を<br>名を報<br> | 認する。<br>新は応急復旧結<br>各部に報告する。<br>変更<br>以応急復旧結果<br>認し,企画部に<br>する。<br>シー<br>可部は各部からの<br>復旧結果をとりま<br>る。                                                                                                    | Lances of the local part of the local part | 応急復旧                   | (入力)<br>続報(結果)入力 | <ul> <li>①応急復旧一覧表を表示する。</li> <li>②応急復旧「詳細」ボタンを押し、個票を開く。「追加」ボタンで被害報告</li> <li>(続報)を追加する。</li> <li>③必要事項を入力し、保存する。</li> <li>*続報は前報との差異のみ入力すればよい。</li> </ul> | <ul> <li>・計画の続報として登録すること</li> <li>・続報は、前報に対する追加によって入力すること。</li> <li>・局への表示はオフにすること(事務所内での承認を得るまでは局では閲覧不可にする)</li> </ul> | 重大な被害は確認するが、軽微なものについては事務所どまりとする。      |
|                          | ① は 冊 和に りい     ① な 冊 和に りい     ① む あう問い     ⑦ む を受ける。     ③     ③     ③     ③     ③     ⑤     ⑤     ⑤     ⑤     ⑤     ⑤     ⑤     ⑤     ⑤     ⑤     ⑤     ⑤     ⑤     ⑤     ⑤     ⑤     ⑤     ⑤     ⑤     ⑤     ⑤     ⑤     ⑤     ⑤     ⑤     ⑤     ⑤     ⑤     ⑤     ⑤     ⑤     ⑤     ⑤     ⑤     ⑤     ⑤     ⑤     ⑤     ⑤     ⑤     ⑤     ⑤     ⑤     ⑤     ⑤     ⑤     ⑤     ⑤     ⑤     ⑤     ⑤     ⑤     ⑤     ⑤     ⑥     ⑥     ⑥     ⑥     ⑥     ⑥     ⑥     ⑥     ⑥     ⑥     ⑥     ⑥     ⑥     ⑥     ⑥     ⑥     ⑥     ⑥     ⑥     ⑥     ⑥     ⑤     ⑤     ⑤     ⑥     ⑥     ⑥     ⑥     ⑥     ⑥     ⑥     ⑥     ⑥     ⑦     ⑦     ⑦     ⑦     ⑦     ⑦     ⑦     ⑦     ⑦     ⑦     ⑦     ⑦     ⑦     ⑦     ⑦     ⑦     ⑦     ⑦     ⑦     ⑦     ⑦     ⑦     ⑦     ⑦     ⑦     ⑦     ⑦     ⑦     ⑦     ⑦     ⑦     ⑦     ⑦     ⑦     ⑦     ⑦     ⑦     ⑦     ⑦     ⑦     ⑦     ⑦     ⑦     ⑦     ⑦     ⑦     ⑦     ⑦     ⑦     ⑦     ⑦     ⑦     ⑦     ⑦     ⑦     ⑦     ⑦     ⑦     ⑦     ⑦     ⑦     ⑦     ⑦     ⑦     ⑦     ⑦     ⑦     ⑦     ⑦     ⑦     ⑦     ⑦     ⑦     ⑦     ⑦     ⑦     ⑦     ⑦     ⑦     ⑦     ⑦     ⑦     ⑦     ⑦     ⑦     ⑦     ⑦     ⑦     ⑦     ⑦     ⑦     ⑦     ⑦     ⑦     ⑦     ⑦     ⑦     ⑦     ⑦     ⑦     ⑦     ⑦     ⑦     ⑦     ⑦     ⑦     ⑦     ⑦     ⑦     ⑦     ⑦     ⑦     ⑦     ⑦     ⑦     ⑦     ⑦     ⑦     ⑦     ⑦     ⑦     ⑦     ⑦     ⑦     ⑦     ⑦     ⑦     ⑦     ⑦     ⑦     ⑦     ⑦     ⑦     ⑦     ⑦     ⑦     ⑦     ⑦     ⑦     ⑦     ⑦     ⑦     ⑦     ⑦     ⑦     ⑦     ⑦     ⑦     ⑦     ⑦     ⑦     ⑦     ⑦     ⑦     ⑦     ⑦     ⑦     ⑦     ⑦     ⑦     ⑦     ⑦     ⑦     ⑦     ⑦     ⑦     ⑦     ⑦     ⑦     ⑦     ⑦     ⑦     ⑦     ⑦     ⑦     ⑦     ⑦     ⑦     ⑦     ⑦     ⑦     ⑦     ⑦     ⑦     ⑦     ⑦     ⑦     ⑦     ⑦     ⑦     ⑦     ⑦     ⑦     ⑦     ⑦     ⑦     ⑦     ⑦     ⑦     ⑦     ⑦     ⑦     ⑦     ⑦     ⑦     ⑦     ⑦     ⑦     ⑦     ⑦     ⑦     ⑦     ⑦     ⑦     ⑦     ⑦     ⑦     ⑦     ⑦     ⑦     ⑦     ⑦     ⑦     ⑦     ⑦     ⑦     ⑦     ⑦     ⑦     ⑦     ⑦     ⑦     ⑦     ⑦     ⑦     ⑦     ⑦     ⑦ | 事務所は各部が確認したかを確認する。 追加 不明な点があった場合は事務所に問い合わせる。                                                                                                    | 河川応急復旧<br>道路応急復旧<br>地図 | (閲覧)<br>着信確認     | <ul> <li>①個票を開く</li> <li>②各部が確認したかを確認する</li> </ul>                                                                                                    | 重大な被害は確認するが, 軽微なものについ<br>ては事務所どまりとする。                                                                                   | 重大な被害は確認するが, 軽微なもの<br>については事務所どまりとする。 |

[ システム操作 簡易マニュアル ]

| 作業        | 画面 | 操作                                                                                   |
|-----------|----|--------------------------------------------------------------------------------------|
| 応急復旧を登録する |    | 応急復旧計画を登録した<br>い被害の個票を開き、「追<br>加」ボタンをクリックします。<br>* 応急復旧の一覧表か<br>ら、新規登録することも可<br>能です。 |
|           |    | 応急復旧を選択し,作成<br>ボタンを押します。                                                             |
|           |    | 必要な情報を入力し, 保<br>存します。                                                                |
|           |    | 保存した内容が登録され<br>ました。<br>続報を登録したい場合<br>は、「追加」ボタンを押し<br>て、追加する内容を登録<br>してください。          |

| 3-2-1                                                            | 応急復旧報告                                                                                                    |                                                                                                    | 情報の伝達時期                |              |                                                                                                    |                   |
|------------------------------------------------------------------|----------------------------------------------------------------------------------------------------|----------------------------------------------------------------------------------------------------|------------------------|--------------|----------------------------------------------------------------------------------------------------|-------------------|
| 利用者                                                              | 情報確認者(河川事務)                                                                                                    | 所, 道路事務所)                                                                                                    |                        |              |                                                                                                    |                   |
| 概要                                                               | 事務所から登録された応                                                                                                    | 急復旧状況を確認する。                                                                                                    | -                      |              |                                                                                                    |                   |
| 作業の流れ<br>実線:実施する作業 (塗りつぶし有:必須作業, 塗りつぶし無:選択可作業)<br>破線:関連する他部署等の作業 |                                                                                                    |                                                                                                    |                        | システム         | 情報共有のための規則                                                                                                    |                   |
| これま                                                              | での作業方法                                                                                                    | 新たな作業方法                                                                                                    | 使用画面                   | 使用する機能       | 作業手順                                                                                                    |                   |
| ><br>やFAX<br>画を報<br>する。                                          | が各部に電話<br>で応急復旧計<br>告する。<br>シー<br>数画を確認<br>変更<br>し<br>に応急復旧結<br>部に報告する。                                                                 | ><br>事務所が応急復旧計<br>画を入力する。<br>少<br>各部は、計画を確認<br>する。<br>変更<br>少<br>「事務所は応急復旧結<br>果を入力する。<br>(応急復旧計画・結果ともに<br>閲覧することかできる) | 河川応急復旧<br>道路応急復旧<br>地図 | (閲覧)<br>着信確認 | <ol> <li>① 応急復旧一覧表を表示し,着信<br/>確認したい情報の「詳細」ボタンを押<br/>す。</li> <li>② 「着信確認」ボタンを押し,情報を<br/>閲覧したことを記録する。</li> </ol> |                   |
| 各部は<br>を確認<br>各部は<br>する。<br>- 各部か<br>- 結果を<br>て, 企               | ◇<br>応急復旧結果<br>する。<br>変更<br>、<br>定面部に報告<br>削除<br>・<br>・<br>・<br>・<br>・<br>・<br>・<br>・<br>・<br>・<br>・<br>・<br>・<br>・<br>・<br>・<br>・<br>・ | <ul> <li></li></ul>                                                                                                    | 河川応急復旧<br>道路応急復旧<br>地図 | (閲覧)<br>着信確認 | <ol> <li>応急復旧一覧表を表示し,着信<br/>確認したい情報の「詳細」ボタンを押<br/>す。</li> <li>「着信確認」ボタンを押し,情報を<br/>閲覧したことを記録する。</li> </ol>     | ・「着信確認」の入力規則に従うこと |
| 合わせ<br>各部(<br>務所に                                                | を受ける。<br>変更<br>ま,詳細を事<br>問い合わせる<br>変更<br>変更                                                                                             | る。<br>変更<br>不明な点があった場<br>合は事務所に問い合<br>わせる。<br>変更                                                                       | 河川応急復旧<br>道路応急復旧<br>地図 | (閲覧)<br>対応   | <ul> <li>①不明な点があった場合には事務所に<br/>問い合わせる。</li> <li>②問い合わせた内容及び判明した事<br/>象については「対応」として記録する。</li> </ul>             |                   |

|   | システム障害時の対応                                                                       |
|---|----------------------------------------------------------------------------------|
| - | 事務所からの FAX を回覧し、内容に疑<br>義がある場合には事務所に電話で問い<br>合わせる。                               |
| 2 | 応急復旧がすんだもの、着手中である<br>被害はホワイトボードや管内図に記載<br>あるいは色分けで常にどのような状態に<br>いるのかを確認できるようにする。 |
|   | 不明な点があった場合には事務所に問い合わせる。問い合わせた内容はメモとして残し、通し被害番号を記載し、被害と対応付けて管理する。                 |

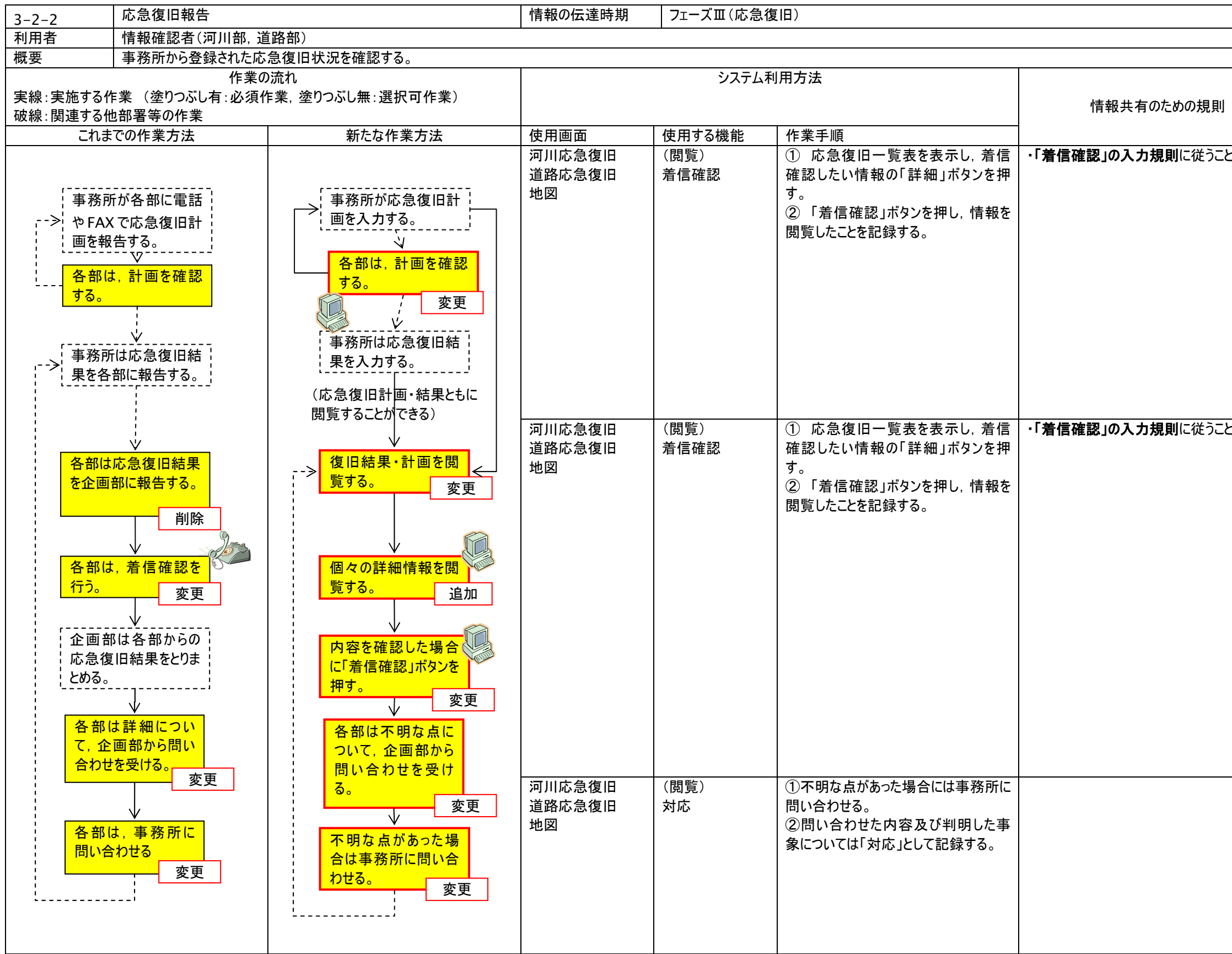

|   | システム障害時の対応                                                                       |
|---|----------------------------------------------------------------------------------|
| - | 事務所からの FAX を回覧し、内容に疑<br>義がある場合には事務所に電話で問い<br>合わせる。                               |
| 2 | 応急復旧がすんだもの、着手中である<br>被害はホワイトボードや管内図に記載<br>あるいは色分けで常にどのような状態に<br>いるのかを確認できるようにする。 |
|   | 不明な点があった場合には事務所に問い合わせる。問い合わせた内容はメモとして残し、通し被害番号を記載し、被害と対応付けて管理する。                 |

| 3-3                                                                             | 応急復旧報告                                                                                                    |                                                                                                    | 伝達時期                                          | 伝達時期 フェーズ皿(応急復旧)                                             |                                                                                                    |                   |  |
|---------------------------------------------------------------------------------|----------------------------------------------------------------------------------------------------|----------------------------------------------------------------------------------------------------|-----------------------------------------------|--------------------------------------------------------------|----------------------------------------------------------------------------------------------------|-------------------|--|
| 利用者                                                                             | 情報の共有者(企画部)                                                                                                    |                                                                                                    |                                               |                                                              |                                                                                                    |                   |  |
| 概要                                                                              | 事務所及び局から登録さ                                                                                                    |                                                                                                    |                                               |                                                              |                                                                                                    |                   |  |
| <br> 実線:実施する作 <br> 破線:関連する他                                                     | 作業の<br>「業 (塗りつぶし有:必須作<br>」的署等の作業                                                                                                    | )流れ<br>乍業, 塗りつぶし無:選択可作業)                                                                                                    |                                               | システム                                                         | 利用方法                                                                                                    | 情報共有のための規則        |  |
| これま                                                                             | での作業方法                                                                                                    | 新たな作業方法                                                                                                    | 使用画面                                          | 使用する機能                                                       | 作業手順                                                                                                    |                   |  |
| ><br>事やFAX<br>事やFAX<br>一子<br>一子<br>一子<br>一子<br>一子<br>一子<br>一子<br>一子<br>一子<br>一子 | が各部に電話<br>で応念急な旧計<br>告する。<br>・計<br>を確認<br>に<br>や<br>た<br>部に報告する。<br>シ<br>らの応急な旧<br>た<br>部に報告する。<br>シ<br>らの応急な旧<br>た<br>部に報告する。<br>シ<br>ついて、各部<br>合わせる。<br>変面 | 事務所が応急復旧計<br>画を入力する。 各部は、計画を確認<br>する。 事務所は応急復旧結<br>果を入力する。 (応急復旧計<br>画・結果ともに<br>閲覧することが<br>できる) 復旧結果・計画を閲<br>覧する。 変更 個々の計画や結果を<br>閲覧する。 変更 内容を確認した場合<br>に着信確認 ボタンを | 河道地河道地区。一方一方一方一一一一一一一一一一一一一一一一一一一一一一一一一一一一一一一 | (閲覧)<br>着信確認<br>(閲覧)<br>対応                                   | <ul> <li>① 応急復旧一覧表を表示し、着信<br/>確認したい情報の「詳細」ボタンを押<br/>す。</li> <li>② 「着信確認」ボタンを押し、情報を<br/>閲覧したことを記録する。</li> <li>① 不明な点があった場合には各部に問<br/>い会わせる</li> </ul> | ・「着信確認」の入力規則に従うこと |  |
| 各部(i<br>問い合                                                                     | ↓ 2<br>2<br>は,事務所に<br>合わせる                                                                                                    | <mark>押す。</mark> 追加<br>追加                                                                                                    |                                               | 2011<br>2011<br>2011<br>2011<br>2011<br>2011<br>2011<br>2011 | ②問い合わせた内容及び判明した事<br>象については「対応」として記録する。                                                                                                    |                   |  |
|                                                                                 |                                                                                                    |                                                                                                    |                                               |                                                              |                                                                                                    |                   |  |

| ĮIJ | システム障害時の対応                                              |
|-----|---------------------------------------------------------|
|     |                                                         |
|     | 不明な点があった場合には各部に問                                        |
|     | い合わせる。問い合わせた内容はメモ<br>として残し、通し被害番号を記載し、<br>被害と対応付けて管理する。 |
|     |                                                         |

- [ システム操作 方法 ]
- ・ 点検進捗や被害報告と同様に操作し, 閲覧や着信確認を行います。

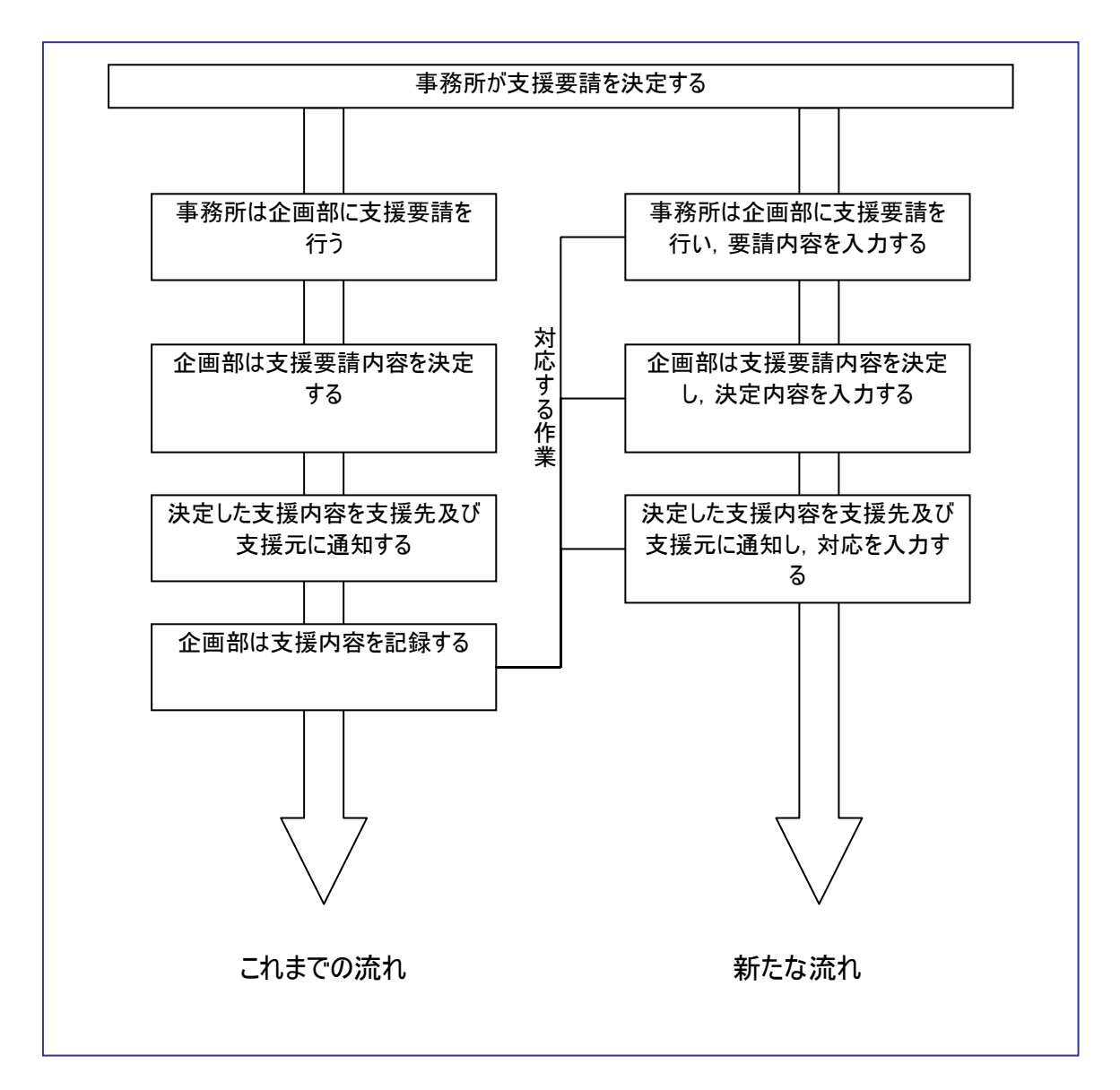

支援要請とは,被災地が応急復旧にむけ,人員や資機材の支援を要請する行為である。基本的 な流れとして要請元は事務所であり,要請を調整し,支援を指示するのは企画部である。

基本的な流れは同じであるが、これまで個別に管理されていた支援要請の記録をシステム入力という 手段に変更することになる。

これまで事務所の支援内容を各部が把握できていなかったり、あるいは要請した内容に対して支援されたのかまだなのか、調整を行っているのかが分からなかったりした。そこで、災害情報システムを使ってこれらの情報を共有することにより、相互の理解を一致させることを目指す。

災害情報共有プラットフォームは現時点では資機材の最適配置等の解析の機能は有しておらず,あ くまでも資機材支援の対応状況の記録を管理するのみである。

| 4-1                                                                          | 支援要請                                                                                                |                                                                                                    | 情報の伝達時期 フェーズ田(応急復旧) |                                        |                                                                                                    |                   |  |  |
|------------------------------------------------------------------------------|----------------------------------------------------------------------------------------------------|----------------------------------------------------------------------------------------------------|---------------------|----------------------------------------|----------------------------------------------------------------------------------------------------|-------------------|--|--|
| 利用者                                                                          | 情報の作成者(企画部)                                                                                         |                                                                                                    |                     |                                        |                                                                                                    |                   |  |  |
| 概要                                                                           | 事務所及び局から申請さ                                                                                         | れた資機材支援の対応状況を記録する。                                                                                                    | あくまで対応状況を記          | 録するものであり、決ま                            | 戯等を行うものではない。また, 被害情報等の続                                                                                  | 報として登録することにより、情報な |  |  |
| 作業の流れ<br>実線:実施する作業 (塗りつぶし有:必須作業,塗りつぶし無:選択可作業)<br>破線:関連する他部署等の作業              |                                                                                                    |                                                                                                    |                     | システム利用方法                               |                                                                                                    |                   |  |  |
| これま                                                                          | での作業方法                                                                                              | 新たな作業方法                                                                                                    | 使用画面                | 使用する機能                                 | 作業手順                                                                                                    |                   |  |  |
| ><br>事務府<br>><br>話援を要<br>ホワイ<br>する。<br>内順確認<br>の位<br>で<br>調<br>の<br>で<br>機機調 | KCOTF # JJ / Z     F ボードに記録     F ボードに記録     S 当性や優先     F 部に電話で     f る。     材の支援内容     を を ・決定する。 | 事務所が企画部に電         話や FAX で資機材支         援を要請する。         要請内容をシステムに         登録する。         変更         内容の妥当性や優先         順位を各部に確認す         る。         資機材の支援内容         変調整・決定する。 | 支援要請                | 入力<br>追加<br>新規                         | ①資機材支援が要請された被害の詳細<br>情報を開く         ②追加により「資機材支援」を選択し、<br>要請内容を入力する。                                      |                   |  |  |
| 調整<br>ワイト<br>る。<br>務所                                                        | ・決定内容をホ<br>・ボードに記録す<br>で及び支援事<br>・地整に伝達す                                                            | →<br>調整・決定内容をシ<br>ステムに登録する。<br>(<br>決定<br>内容の<br>愛<br>要請元及び支援事<br>務所・地整に伝達す                                                                                                  | 支援要請                | 入力       追加       新規       入力       対応 | ①資機材支援が要請された被害の詳細<br>情報を開く<br>②追加により「資機材支援」を選択し、<br>要請内容を入力する。<br>要請元及び支援事務所・地整に伝達済<br>みであることを対応として入力する。 |                   |  |  |
| 3.                                                                           |                                                                                                    | 3.                                                                                                    |                     |                                        |                                                                                                    |                   |  |  |

| ·関連付 | けて管理することができる。                                |
|------|----------------------------------------------|
|      | システム障害時の対応                                   |
|      | ホワイトボードに<br>対応する被害番号とともに資機材支援の<br>要請内容を記述する。 |
|      |                                              |
|      | ホワイトボードに<br>対応する被害番号とともに資機材支援の<br>対応内容を記述する。 |
|      | ホワイトボードの対応する支援要請内容<br>に、伝達済みマークを記述する。        |

| 4-2                | 支援要請                                                                                                    |                                                                                                    | 情報の伝達時期   | フェーズⅢ(応急復)     | 日)                                                                  |                                                                         |                                 |  |
|--------------------|----------------------------------------------------------------------------------------------------|----------------------------------------------------------------------------------------------------|-----------|----------------|---------------------------------------------------------------------|-------------------------------------------------------------------------|---------------------------------|--|
| 利用者                |                                                                                                    |                                                                                                    |           |                |                                                                     |                                                                         |                                 |  |
| 概要                 | 事務所及び局から申請さ                                                                                                    | れた資機材支援の対応状況を記録する。                                                                                                    | あくまで対応状況を | 記録するものであり、決裁   | は等を行うものではない。また, 被害情報等の終                                             | 売報として登録することにより, 情報を関連付けて                                                | 管理することができる。                     |  |
| 実線:実施する<br>破線:関連する | 作業の<br>作業 (塗りつぶし有:必須作<br>5他部署等の作業                                                                                                    | 流れ<br>:業, 塗りつぶし無:選択可作業)                                                                                                    |           | システム           | 利用方法                                                                | 情報共有のための規則                                                              | システム障害時の対応                      |  |
| これ                 | までの作業方法                                                                                                    | 新たな作業方法                                                                                                    | 使用画面      | 使用する機能         | 作業手順                                                                |                                                                         |                                 |  |
| -→<br>事 話援<br>     | 5<br>所が企画部に電<br>FAXで資機材支<br>要請する。<br>イトボードに記録<br>の妥当性や優先<br>を各部に電話で<br>する。<br>数材の支援内容<br>整・決定する。                                       | <ul> <li>事務所が企画部に電</li> <li>話や FAX で資機材支援を要請する。</li> <li>要請内容をシステムに登録する。</li> <li>内容の妥当性や優先順位を各部に確認する。</li> <li>変更</li> <li>資機材の支援内容を調整・決定する。</li> </ul> | 支援要請      | 入力<br>追加<br>新規 | <ul> <li>①支援要請一覧から該当する支援要請の詳細情報を表示する。</li> <li>②着信確認を行う。</li> </ul> | ・「着信確認の規則」に従うこと<br>・企画部による着信確認がない資機材支援<br>要請は、まだ決裁等の処理が済んでいないこ<br>とを示す。 | 該当する支援要請の様式に名前と<br>確認した日時を記載する。 |  |
|                    | <ul> <li>Ψ</li> <li>              è・決定内容をホ<br/>トボードに記録す      </li> <li>             fi元及び支援事             fi・地整に伝達す         </li> </ul> | 調整・決定内容をシ<br>ステムに登録する。<br>(決<br>定<br>内<br>容の<br>登:要請元及び支援事<br>録:務所・地整に伝達す<br>る。                                                                          | 支援要請      | 入力<br>追加<br>新規 | <ul> <li>①支援要請一覧から該当する支援要請の詳細情報を表示する。</li> <li>②着信確認を行う。</li> </ul> |                                                                         | 該当する支援要請の様式に名前と<br>確認した日時を記載する。 |  |
| i                  | !                                                                                                    | <u>i</u>                                                                                                    |           |                |                                                                     |                                                                         |                                 |  |

| 4-3              | 支援要請                                                           |                                                                                          | 情報の伝達時期     | フェーズ田(応急後      | 夏旧)                                                                      |                                                                         |                                 |
|------------------|----------------------------------------------------------------|------------------------------------------------------------------------------------------|-------------|----------------|--------------------------------------------------------------------------|-------------------------------------------------------------------------|---------------------------------|
| 利用者              | 者 情報の共有者(河川部,道                                                 | 路部)                                                                                      | 1           |                |                                                                          |                                                                         |                                 |
| 概要               | 事務所及び局から申請され                                                   | た資機材支援の対応状況を閲覧する。お                                                                       | らくまで対応状況を閲覧 | きするものであり, 決裁   | 等を行うものではない。また,被害情報等の緑                                                    | 「報として登録されていれば, 元となる被害                                                   | や応急復旧の情報をたどることができる。             |
| 実線:<br>破線:       | 作業の流<br>:実施する作業 (塗りつぶし有:必須作業<br>・関連する他部署等の作業                   | れ<br>ミ, 塗りつぶし無:選択可作業)                                                                    | システム利用方法    |                |                                                                          | 情報共有のための規則                                                              | システム障害時の対応                      |
| これまでの作業方法新たな作業方法 |                                                                |                                                                                          | 使用画面        | 使用する機能         | 作業手順                                                                     |                                                                         |                                 |
|                  | 事務所が企画部に電<br>話やFAXで資機材支<br>援を要請する。 ホワイトボードに記録<br>する。           | <ul> <li>事務所が企画部に電</li> <li>話や FAX で資機材支援を要請する。</li> <li>要請内容をシステムに<br/>登録する。</li> </ul> |             |                |                                                                          |                                                                         |                                 |
|                  | 内容の妥当性や優先<br>順位を各部に電話で<br>確認する。 資機材の支援内容<br>を調整・決定する。 調整・決定する。 | ><br>内容の妥当性や優先<br>順位を各部に確認す<br>る。 資機材の支援内容<br>を調整・決定する。 → 調整・決定内容をシ<br>ステムに登録する ()       |             |                |                                                                          |                                                                         |                                 |
|                  | 文<br>企画部から伝達され<br>る。                                           | ☆<br>調整・決定内容を<br>閲覧する。<br>追加<br>↓<br>企画部から伝達され<br>る。                                     | 支援要請        | 入力<br>追加<br>新規 | <ol> <li>①支援要請一覧から該当する支援要請<br/>の詳細情報を表示する。</li> <li>②着信確認を行う。</li> </ol> | ・「着信確認の規則」に従うこと<br>・企画部による着信確認がない資機<br>材支援要請は、まだ決裁等の処理が<br>済んでいないことを示す。 | 該当する支援要請の様式に名前と確認した<br>日時を記載する。 |
|                  |                                                                | '                                                                                        |             |                |                                                                          |                                                                         |                                 |

[ システム操作 方法 ]

・ 点検進捗や被害報告と同様に操作し、閲覧・登録することができる。

## 5.7. 一般被害報告

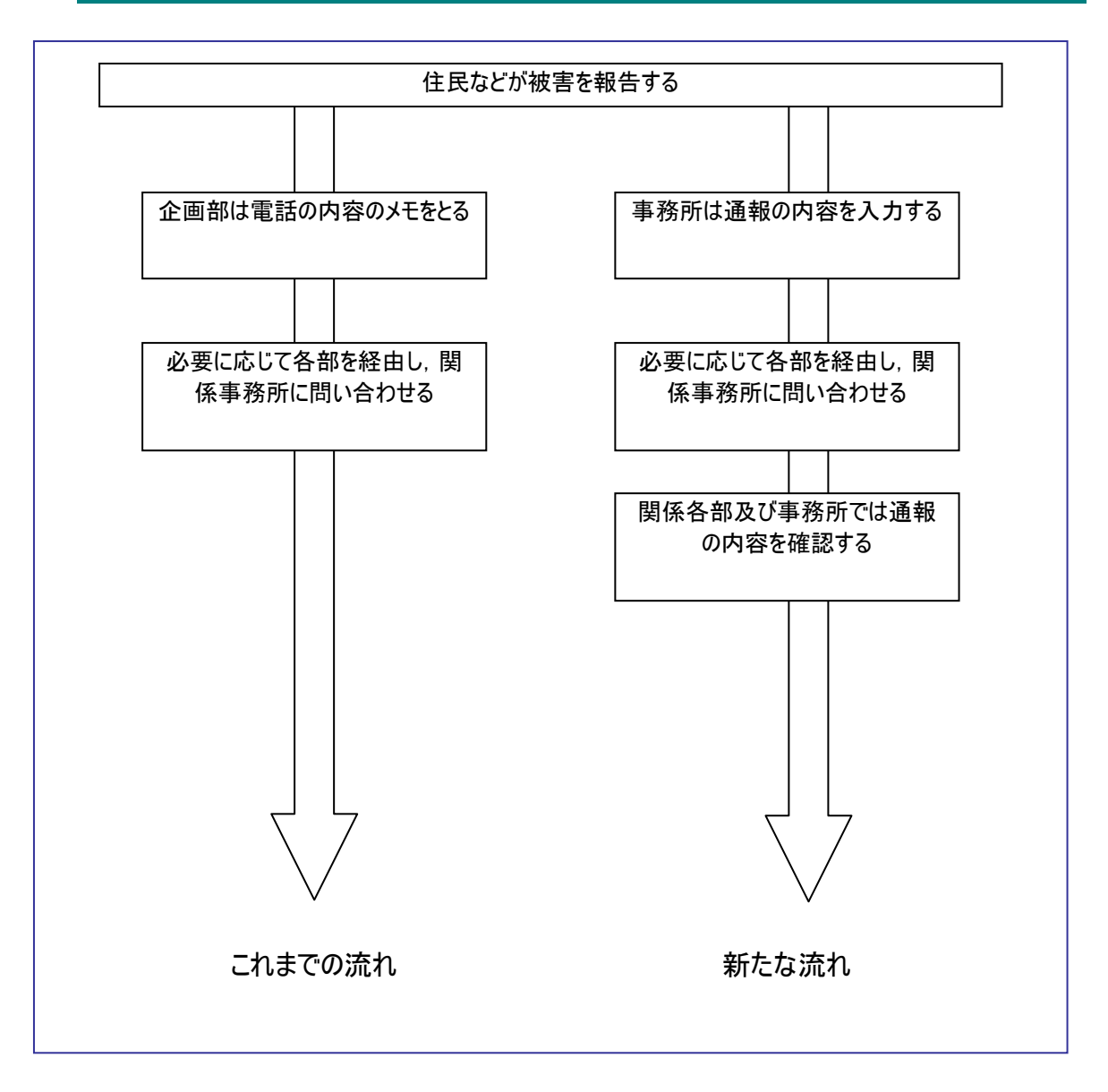

これまで,一般住民などからうけた通報の情報が各部や事務所にフィードバックされる仕組はなかった。 当然,全ての情報が各部や事務所にとって有益な情報となるわけではないであろうが,管轄区間が長い河川や路線などの場合,初動時には住民あるいはマスコミのほうが被害を早く発見する可能性もある。

よって, 災害情報システムでこれらの一般被害情報を管理することで情報を共有し, 迅速な情報収 集を目指す。

| 5-1                                                             | 一般被害報告                                                                                                    |                                                                          | 情報の伝達時期                                        |                           |                                                                            |                                            |  |  |
|-----------------------------------------------------------------|----------------------------------------------------------------------------------------------------|--------------------------------------------------------------------------|------------------------------------------------|---------------------------|----------------------------------------------------------------------------|--------------------------------------------|--|--|
| 利用者                                                             | 情報の作成者(企画部)                                                                                                    |                                                                          |                                                |                           |                                                                            |                                            |  |  |
| 概要                                                              | 住民からの通報や自治体                                                                                                    | s等からの被害情報を登録し, 登録した情報                                                    |                                                |                           |                                                                            |                                            |  |  |
| 作業の流れ<br>実線:実施する作業 (塗りつぶし有:必須作業,塗りつぶし無:選択可作業)<br>破線:関連する他部署等の作業 |                                                                                                    |                                                                          |                                                | 方法                        | 情報共有のための規則                                                                 |                                            |  |  |
| これま                                                             | での作業方法                                                                                                    | 新たな作業方法                                                                  | 使用画面                                           | 使用する機能                    | 作業手順                                                                       | -                                          |  |  |
| <u>これま</u><br>企画<br>ホワ<br>する。<br>届い<br>理す<br>同い<br>合に、          | ごの作業方法         部に通報がある。         1トボードに記載         変更         た情報を紙で管         る。変更         シ         合わせがあった場         シ         信応じて他部署         達する。 | 新たな作業方法<br>(<br>企画部に通報がある。)<br>システムに登録する。<br>変更<br>登録された一般被害<br>情報を閲覧する。 | 使用画面         一般被害登録画         一般被害閲覧画         面 | 使用する機能           一般被害登録機能 | 作業手順         ①一般被害一覧表を表示する。         ②新規登録から情報を登録する。         ①一般被害一覧表を表示する。 | ・登録者の名前を必ず入力するこ         ・被害情報にはユニークな ID を振 |  |  |
|                                                                 |                                                                                                    |                                                                          |                                                |                           |                                                                            |                                            |  |  |

|            | システム障害時の対応                                    |
|------------|-----------------------------------------------|
|            |                                               |
| することを振ること。 | ホワイトボードにテンプレートに従って記述する。<br>一般被害情報の固有の番号を記載する。 |
|            | ホワイトボードに記載された情報をもと<br>に, 該当する被害情報を探す。         |
|            |                                               |

| 5-2                                                             | 一般被害報告                                                                                      |                                                                                       | 情報の伝達時期                | フェーズ I 〜フェーズ II |                                                    |                 |
|-----------------------------------------------------------------|---------------------------------------------------------------------------------------------|---------------------------------------------------------------------------------------|------------------------|-----------------|----------------------------------------------------|-----------------|
| 利用者                                                             | 情報の確認者(企画部)                                                                                 |                                                                                       |                        |                 |                                                    |                 |
| 概要                                                              | 住民からの通報や自治体                                                                                 | \$、等からの被害情報を登録し, 登録した情報                                                               | 最を閲覧する。                |                 |                                                    |                 |
| 作業の流れ<br>実線:実施する作業 (塗りつぶし有:必須作業,塗りつぶし無:選択可作業)<br>破線:関連する他部署等の作業 |                                                                                             |                                                                                       | システム利用                 | 方法              | 情報共有のための規則                                         |                 |
| これま                                                             |                                                                                             | 新たな作業方法                                                                               | 使用画面                   | 使用する機能          | 作業手順                                               |                 |
| [<br>企画<br>「<br>市<br>「<br>市<br>「<br>す<br>る<br>に<br>伝            | 回部に通報がある。<br>イトボードに記載<br>・<br>、<br>、<br>、<br>、<br>、<br>、<br>、<br>、<br>、<br>、<br>、<br>、<br>、 | <ul> <li>企画部に通報がある。</li> <li>システムに登録する。</li> <li>登録された一般被害<br/>情報を閲覧する。 変更</li> </ul> | 般被害一覧<br>般被害(個票)<br>地図 | (閲覧)            | ①一般被害一覧から該当する被害<br>情報の詳細情報を表示する。         ②着信確認を行う。 | ・「着信確認の規則」に従うこと |

| 1                     |
|-----------------------|
| システム障害時の対応            |
|                       |
|                       |
|                       |
|                       |
| ホワイトボードにテンプレートに従って記述す |
| a.                    |
|                       |
|                       |
|                       |
|                       |
|                       |
|                       |
|                       |

| 5-3                                                                                                    | 一般被害報告      |                                                                                   | 情報の伝達時期                 | フェーズ I ~フェーズ② |                                                  |                 |
|----------------------------------------------------------------------------------------------------|-------------|-----------------------------------------------------------------------------------|-------------------------|---------------|--------------------------------------------------|-----------------|
| 利用者                                                                                                    | 情報の共有者(河川部, | 道路部)                                                                              |                         |               |                                                  |                 |
| 概要                                                                                                    | 企画部に通報された住民 | そからの通報や自治体等からの被害情報を                                                               | 閲覧する。                   |               |                                                  |                 |
| 作業の流れ<br>実線:実施する作業 (塗りつぶし有:必須作業,塗りつぶし無:選択可作業)<br>破線:関連する他部署等の作業                                                                                                    |             | 〕流れ<br>乍業, 塗りつぶし無∶選択可作業)                                                          | システム利用方法                |               |                                                  | 情報共有のための規則      |
| これま                                                                                                    | での作業方法      | 新たな作業方法                                                                           | 使用画面                    | 使用する機能        | 作業手順                                             |                 |
| ・     ・     ・     ・     ・     ・     ・     ・     ・     ・     ・     ・     ・     ・     ・     ・     ・     ・     ・     ・     ・     ・     ・     ・     ・     ・     ・     ・     ・     ・     ・     ・     ・     ・     ・     ・     ・     ・     ・     ・     ・     ・     ・     ・     ・     ・     ・     ・     ・     ・     ・     ・     ・     ・     ・     ・     ・     ・     ・     ・     ・     ・     ・     ・     ・     ・     ・     ・     ・     ・     ・     ・     ・     ・     ・     ・     ・     ・     ・     ・     ・     ・     ・     ・     ・     ・     ・     ・     ・     ・     ・     ・     ・     ・     ・     ・     ・     ・     ・     ・     ・     ・     ・     ・     ・     ・     ・     ・     ・     ・     ・     ・     ・     ・     ・     ・     ・     ・     ・     ・     ・     ・     ・     ・     ・     ・     ・     ・     ・     ・     ・     ・     ・     ・     ・     ・< | 3に通報がある。    | 企画部に通報がある。]         シ         システムに登録する。         登録された一般被<br>害情報を閲覧する。         変更 | 般被害一覧<br>一般被害(個票)<br>地図 | (閲覧)          | ①一般被害一覧から該当する被害<br>情報の詳細情報を表示する。       ②着信確認を行う。 | ・「着信確認の規則」に従うこと |

| システム障害時の対応                |
|---------------------------|
|                           |
|                           |
| 企画部が各部の配布分印刷し、適宜配<br>布する。 |
|                           |

[ システム操作 簡易マニュアル ]

| 作業                          | 画面    | 操作                                                                                                    |
|-----------------------------|-------|----------------------------------------------------------------------------------------------------|
| ー<br>般<br>被<br>客<br>録<br>する |       | 掲示板メニューの<br>「その他」から「一般被害情報」をクリ<br>ックします。                                                                                                    |
|                             | DUbyd | ー般被害情報一覧表が表示されま<br>す。<br>「新規登録」ボタンをクリックします<br>*既に一般被害情報一覧表を表示<br>している場合は、「表示更新」ボタン<br>をクリックし、最新の情報に更新しま<br>す。<br>*更新された情報には New が付与さ<br>れます。 |
|                             |       | 「一般被害情報登録画面」が表示されます。<br>必要な情報を入力し、「保存」ボタン<br>をクリックします。                                                                                       |
|                             |       | 入力した内容が保存されました。<br>保存したことを通知するメッセージが<br>表示されますので OK ボタンを押してく<br>ださい。                                                                         |
|                             |       | *添付ファイル等を追加することもでき<br>ます。<br>  *続報を追加することもできます。                                                                                              |

| 作業   | 画面                                                                                                    | 操作                   |
|------|----------------------------------------------------------------------------------------------------|----------------------|
| 一般被害 | an a fear an an an an an an an an an an an an an                                                                                                    | 掲示板の最新情報から見たい一般      |
| 情報を閲 | Model Sector and the sector Sector S  | 被害のタイトルをクリックします。     |
| 覧する  | 2 11日 11日 11日 11日 11日 11日 11日 11日 11日 11                                                                                                    |                      |
|      |                                                                                                    | * 担一 たいニュー の「この他」/「  |
|      |                                                                                                    |                      |
|      |                                                                                                    | 被告 (「報」から一 見を衣示し、 その |
|      |                                                                                                    | 中から見たい情報を選択することもで    |
|      |                                                                                                    | きます。                 |
|      |                                                                                                    |                      |
|      |                                                                                                    |                      |
|      |                                                                                                    |                      |
|      |                                                                                                    |                      |
|      | Summer State                                                                                                    |                      |
|      | State and a second second seco | 選択した一般被害情報の詳細画面      |
|      | TERE (目1997)2010 Terreton Ingen                                                                                                    | が表示されます。             |
|      |                                                                                                    |                      |
|      | AND AND AND AND AND AND AND AND AND AND                                                                                                    |                      |
|      | PIA     PIA     P      | *添付ファイル等を閲覧することもでき   |
|      | 10 10 10 10 10 10 10 10 10 10 10 10 10 1                                                                                                    | ます。                  |
|      |                                                                                                    | *着信確認等を追加することもできま    |
|      | D , 201407                                                                                                    | す。                   |
|      | 上六名时 (11777-16, 118777-16, 118777-16, 118777-16, 118777-16, 118777-16, 118777-16, 118777-16, 118777-16, 118777-16, 118777-16, 118777-16, 118777-16, 118777-16, 118777-16, 118777-16, 118777-16, 118777-16, 118777-16, 118777-16, 118777-16, 1187777-16, 1187777-16, 1187777-16, 1187777-16, 1187777-16, 1187777-16, 1187777-16, 1187777-16, 1187777-16, 1187777-16, 1187777-16, 1187777-16, 1187777-16, 1187777-16, 1187777-16, 1187777-16, 1187777-16, 1187777-16, 118777-16, 118777-16, 1187777-16, 118777-16, 1187777-16, 118777-16, 118777-16, 118777-16, 1187777-16, 1187777-16, 1187777-16, 1187777-16, 1187777-16, 1187777-16                                                                                                    |                      |
|      | 10 00 2010/20-1714                                                                                                    |                      |
|      |                                                                                                    |                      |
|      |                                                                                                    |                      |
|      |                                                                                                    |                      |
|      |                                                                                                    |                      |

交通規制は,道路被害やその他規制により道路の通行を禁止する措置をとることである。従来交通 規制の情報は事務所あるいはその他の機関から道路部に届けられ,企画部に報告される。道路系の 各機関においては共有されている情報であるが,河川部や河川事務所には提供されてこなかった。

交通規制情報は、すでに情報の収集及び閲覧が個別システム化されている場合が多い。システム 化される一方、他の部署にはその情報が個別システムを通じて共有されない場合がほとんどである。ここ では個別システムである交通規制システムからデータ連携により災害情報システムにデータが伝送され、 他部署においては個別システムで収集された情報を災害情報システムを通じて閲覧する流れを示す。

事務所や他機関が交通規制を行う(予定する) 事務所・他機関は交通規制を局 事務所・他機関は交通規制を入 道路部に報告する 力する 河川事務所や局河川部.企画 部では交通規制の情報を閲覧す る 局道路部は,交通規制報告をと りまとめる 局道路部は、本省及び企画部に 局道路部は,一覧を本省に報告 報告する する 企画部は,一覧を本省に報告す る これまでの流れ 新たな流れ

[ 大まかな作業の流れ ]

交通規制情報は点検や応急復旧を行う上でなくてはならない情報である。これまで取得に時間がか かった交通規制情報を河川部や河川事務所でも迅速に入手することができるため、災害対応の迅速 化を図れる。また、システムの使用頻度が向上するため、操作性への慣れも見込むことができる。

| 6-1         | 交通規制                                                                                                    |                       | 情報の伝達時期                        | フェーズ I 〜フェーズ皿 |                                                                |            |                          |
|-------------|----------------------------------------------------------------------------------------------------|-----------------------|--------------------------------|---------------|----------------------------------------------------------------|------------|--------------------------|
| 利用者         | 道路部,道路事務所                                                                                                    |                       | 1                              |               |                                                                |            |                          |
| 概要          | 交通規制情報を収集す                                                                                                    | <b>ວ</b> ູ            |                                |               |                                                                |            |                          |
|             | 作業0                                                                                                    | D流れ                   |                                | システム利         | 」用方法                                                           |            |                          |
| 実線:実施する     | る作業(塗りつぶし有:必須作                                                                                                    | 乍業,塗りつぶし無:選択可作業)      |                                |               |                                                                | 情報共有のための規則 | システム障害への対応               |
| 破線:関連する     | る他部著等の作業                                                                                                    | ** + + /L >* +        |                                |               |                                                                |            |                          |
|             | はじの作美万法                                                                                                    | 新たな作業方法               | 使用画面                           | 使用する機能        |                                                                |            |                          |
| 道<br>道<br>子 | 事務所が個別シス<br>公 登録する。<br>部では個別シス<br>で閲覧する。<br>部は集計結果を<br>引除<br>部は表を企画部<br>付する。<br>削除<br>部は表を企画部<br>付する。<br>削除<br>一<br>部は表を近付す<br>一<br>一<br>一<br>一<br>一<br>一<br>一<br>一<br>一<br>一<br>一<br>一<br>一 | 道路部では個別シス<br>ったの閲覧する。 | 道路部は, 災害情朝<br>交通規制<br>一覧<br>個票 |               | 1覧することができる。         ①交通規制情報一覧表を表示する。         ②必要に応じて詳細情報を閲覧する。 |            | 道路部に集まる情報は企画部及び河川部に伝達する。 |

| 6-2                                                                                                   | 6-2 交通規制                                                                                                    |                                                 | 情報の伝達時期                    | フェーズ I ~フェーズ皿 |                                            |            |
|----------------------------------------------------------------------------------------------------|----------------------------------------------------------------------------------------------------|-------------------------------------------------|----------------------------|---------------|--------------------------------------------|------------|
| 利用者                                                                                                   | 情報の共有者(企画部,                                                                                                    | 部,河川部,河川事務所)                                    |                            |               |                                            |            |
| 概要                                                                                                    | 道路事務所で登録される                                                                                                    | た交通規制の情報を閲覧する。                                  |                            |               |                                            |            |
| 作業の流れ<br>実線:実施する作業 (塗りつぶし有:必須作業,塗りつぶし無:選択可作業)<br>破線・関連する他部署等の作業                                       |                                                                                                    | の流れ<br>作業, 塗りつぶし無∶選択可作業)                        |                            | システム利力        | 用方法                                        | 情報共有のための規則 |
| これ                                                                                                    | までの作業方法                                                                                                    | 新たな作業方法                                         | 使用画面                       | 使用する機能        | 作業手順                                       |            |
| 「<br>道<br>え<br>」<br>」<br>」<br>」<br>」<br>」<br>」<br>」<br>」<br>」<br>」<br>」<br>」<br>」<br>」<br>」<br>」<br>」 | 事務所が個別シ<br>小<br>部では集計結果<br>する。<br>部は表を企画部<br>付する。<br>部は表を近付す<br>削除<br>部は事務所に工<br>表を送付する。<br>削除<br>部は事務所に工<br>、<br>一<br>一<br>部・河川部・河<br>務所では<br>の位置を確認す<br>、 | システムに収集された<br>交通規制情報を地<br>図・掲示板で閲覧す<br>る。<br>変更 | 交通規制         一覧         個票 | (閲覧)          | ①交通規制情報一覧表を表示する。         ②必要に応じて詳細情報を閲覧する。 |            |

| システム障害への対応                   |
|------------------------------|
|                              |
|                              |
| 道路部に集まる情報は企画部及び河川部<br>に伝達する。 |
|                              |

| 作業                                   | 画面 | 操作                                                                  |
|--------------------------------------|----|---------------------------------------------------------------------|
| 交<br>通<br>規<br>制<br>関<br>覧<br>す<br>る |    | 掲示板メニューの「交通規制」から一<br>覧を閲覧したい規制の内容を選択し<br>ます。                        |
|                                      |    | 選択した交通規制情報の一覧が表<br>示されます。<br>*表示設定を行うことで,路線や県で<br>フィルターをかけることができます。 |
|                                      |    | 詳細ボタンを押すことで, 交通規制に<br>関係する詳細な情報を閲覧すること<br>ができます。                    |

報告資料作成は、管内の点検進捗や被害、交通規制などの情報をとりまとめ上位機関に提出する 資料を作成することである。

[大まかな作業の流れ]

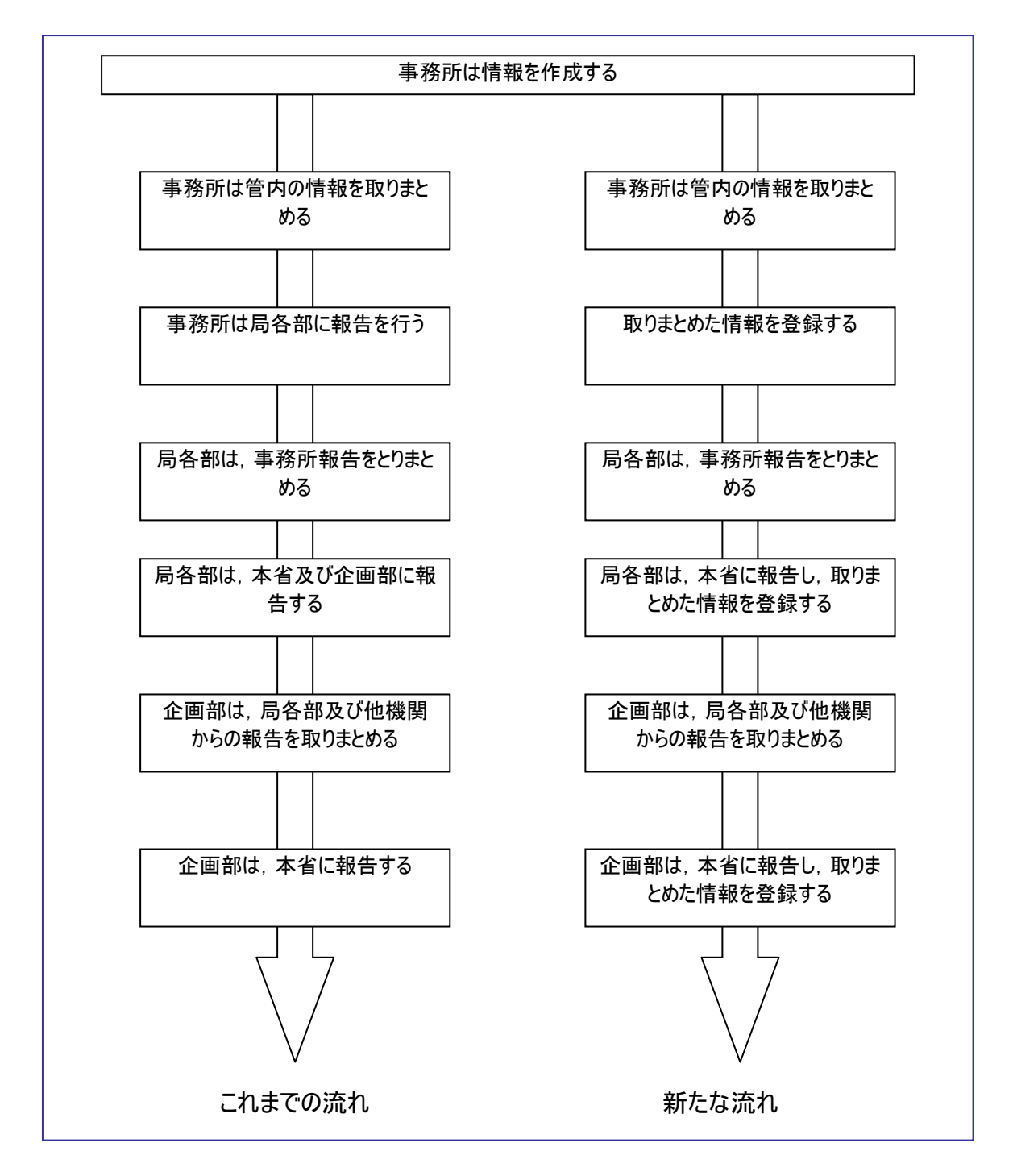

災害情報システムを利用することにより、とりまとめの作業が軽減される。また、複数の部署で同時に 重複して行われていたとりまとめ作業をなくすことができる。さらに上位機関や他部署・事務所がとりまと めた資料を閲覧することができるようになり、全体的な被害把握が可能となる。

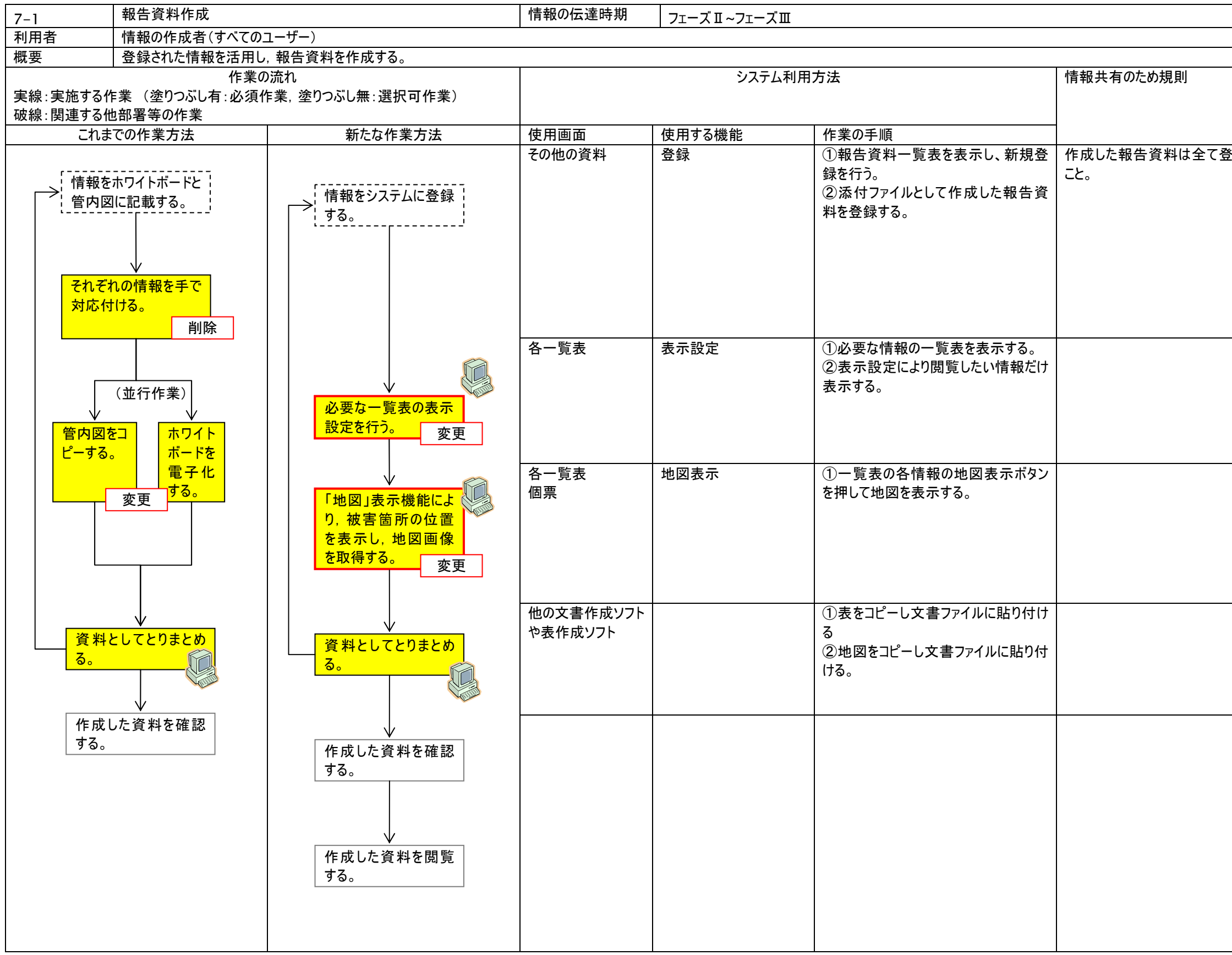

|      | システム障害への対応                                                                |
|------|---------------------------------------------------------------------------|
| き録する | 作成した資料は関連する事務所及び部<br>局に FAX 等により送信する。<br>回線の軋轢が懸念される場合は本省等<br>非被災地から送信する。 |
|      |                                                                           |
|      |                                                                           |
|      |                                                                           |
|      |                                                                           |

| 7-2                                                                                                    | 報告資料作成                                                                                                    |                          | 情報の伝達時期             | フェーズⅡ~フェーズⅢ                                                                                                    |                                                                                                    |              |
|----------------------------------------------------------------------------------------------------|----------------------------------------------------------------------------------------------------|--------------------------|---------------------|----------------------------------------------------------------------------------------------------|----------------------------------------------------------------------------------------------------|--------------|
| 利用者                                                                                                    | 情報の確認者(すべての)                                                                                                    | ユーザー)                    |                     |                                                                                                    |                                                                                                    |              |
| 概要                                                                                                    | 登録された情報を活用し                                                                                                    | ,報告資料を作成する。              |                     |                                                                                                    |                                                                                                    |              |
| 実線:実施する作<br>破線:関連する作                                                                                                    | 作業の<br>き業 (塗りつぶし有:必須作<br>も部署等の作業                                                                                           | 〕流れ<br>乍業, 塗りつぶし無∶選択可作業) | システム利用方法            |                                                                                                    |                                                                                                    | 情報共有のため規則    |
| これま                                                                                                    | での作業方法                                                                                                    | 新たな作業方法                  |                     | 使用する機能                                                                                                    | 作業の手順                                                                                                    |              |
| C11は     「情報を     「管内図     「それぞれ     対応付     「それぞれ     対応付     「一する。     「     「     「     「     」     「     」     「     」     」     「     」     」     「     」     」     」     「     」     」     」     」     」     「     」     」     」     」     」     」     」     」     」     」     」     」     」     」     」     」     」     」     」     」     」     」     」     」     」     」     」     」     」     」     」     」     」     」     」     」     」     」     」     」     」     」     」     」     」     」     」     」     」     」     」     」     」     」     」     」     」     」     」     」     」     」     」     」     」     」     」     」     」     」     」     」     」     」     」     」     」     」     」     」     」     」     」     」     」     」     」     」     」     」     」     」     」     」     」     」     」     」     」     」     」     」     」     」     」     」     」     」     」     」     」     」     」     」     」     」     」     」     」     」     」     」     」     」     」     」     」     」     」     」     」     」     『     』     二     」     「     賞     【     」     」     」     」     』     二     」     「     『     』     二     」     『     』     二     』     二     」     二     」     二     」     二     」     二     「     賞     「     二     」     二     」     二     」     二     」     二     」     二     」     二     」     二     」     二     二 | ホワイトボードと<br>  に記載する。<br> <br>いの情報を手で<br> ける。<br> <br>レーレート<br>ボードを<br>電子化<br>する。<br> <br>レーレート<br>シート<br>を資料を確認<br> <br>変更 |                          | 政府当曲         報告資料一覧 | IRT 2 30 IXE IIE           IRT 2 30 IXE IIE           IRT 3 30 IXE IIE           IRT 3 30 IXE IIE           IRT 3 30 IXE IIE           IRT 3 30 IXE IXE IIE           IRT 3 30 IXE IIE           IRT 3 30 IXE IIE           IRT 3 30 IXE IIE           IRT 3 30 IXE IIE           IRT 3 30 IXE IIE           IRT 3 30 IXE IIE           IRT 3 30 IXE IIE           IRT 3 30 IXE IIE           IRT | 「PROTING         「1報告資料一覧から確認したい資料         「1報告資料一覧から確認したい資料         ○詳細画面を表示する。         ②添付ファイルを確認する。         ③着信確認を行う。 | ・着信確認の規則に従う。 |

| ン人ナム陴吉への刈心         |
|--------------------|
|                    |
|                    |
|                    |
|                    |
|                    |
|                    |
|                    |
|                    |
|                    |
|                    |
|                    |
|                    |
|                    |
|                    |
|                    |
|                    |
|                    |
|                    |
|                    |
|                    |
|                    |
|                    |
|                    |
|                    |
|                    |
|                    |
|                    |
|                    |
|                    |
| <br>               |
| 作成した資料に鏡をつけ、確認印と確認 |
| 日時を記載する。           |
|                    |
|                    |
|                    |
|                    |
|                    |
|                    |
|                    |
|                    |
|                    |
|                    |

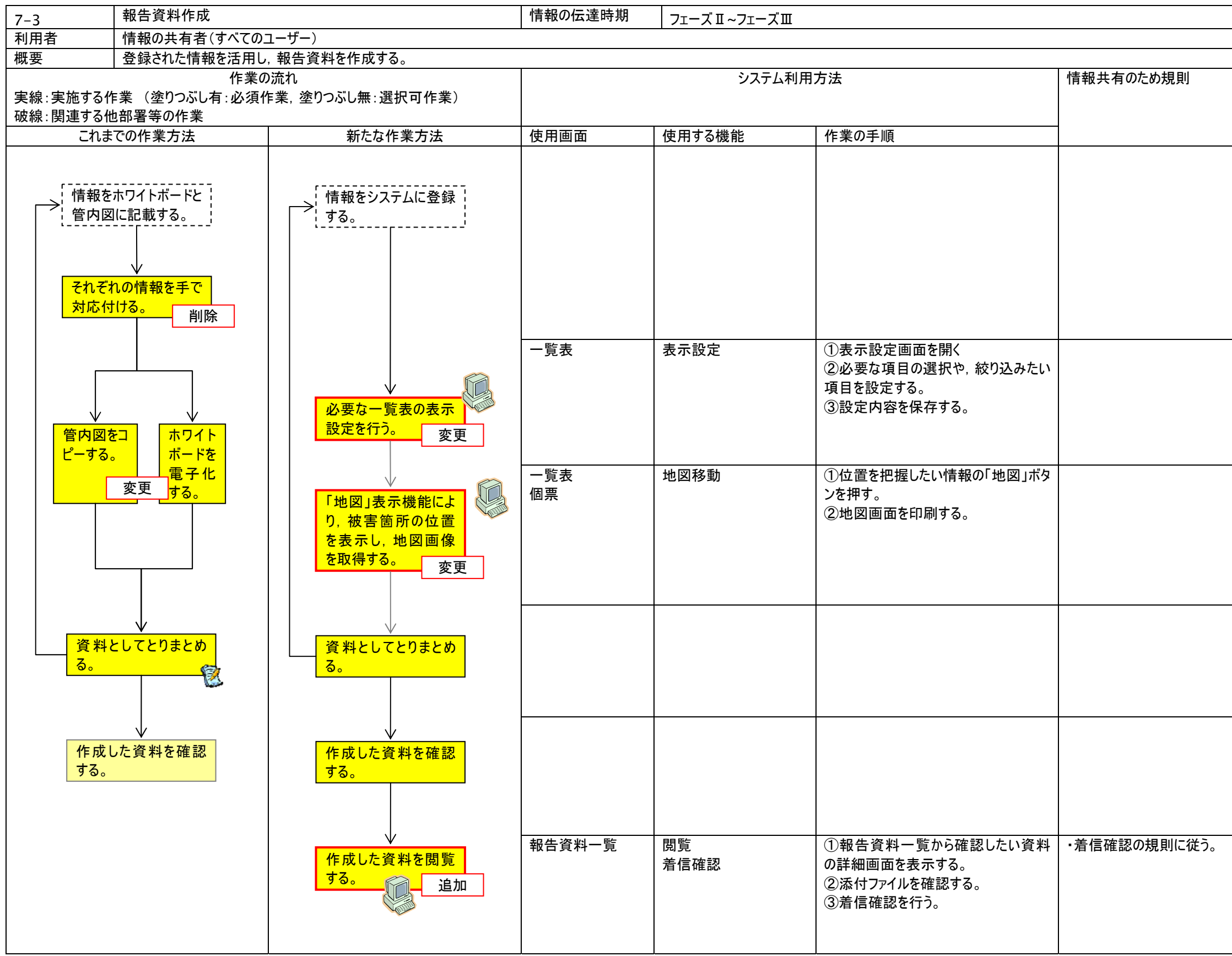

| システム障害への対応         |
|--------------------|
|                    |
|                    |
|                    |
|                    |
|                    |
|                    |
|                    |
|                    |
|                    |
|                    |
|                    |
|                    |
|                    |
|                    |
|                    |
|                    |
|                    |
|                    |
|                    |
|                    |
|                    |
|                    |
|                    |
|                    |
|                    |
|                    |
|                    |
|                    |
|                    |
|                    |
|                    |
|                    |
|                    |
|                    |
|                    |
|                    |
|                    |
| 作成した資料に錯をつけ 確認印と確認 |
|                    |
|                    |
|                    |
|                    |
|                    |
|                    |

| 作業                    | 画面                                                                                   | 操作                                                                                                    |
|-----------------------|--------------------------------------------------------------------------------------|----------------------------------------------------------------------------------------------------|
| 11-来<br>報告資料<br>を作成する |                                                                                      | 掲示板メニューから, 必要となる一覧<br>を表示します。<br>*表示設定を行うことで, 表示する項<br>目の変更や, 表示するデータのフィル<br>ターをかけることができます。<br>表示した表をコピーし, エクセル等で<br>加工し, 報告資料を作成します。 |
|                       | 災害情報掲示板メニュー        魚検進捗     施設彼害       原検進捗     施設彼害       最新情報        最大     10 1 件 | 掲示板メニューの「その他」にある「本<br>省報告資料」を選択します。                                                                                                   |
|                       |                                                                                      | 報告資料一覧表が表示されます。<br>新規登録ボタンを押します。                                                                                                    |
|                       |                                                                                      | 報告資料の概要を入力し, 保存しま<br>す。                                                                                                    |
|                       |                                                                                      | 報告資料を添付資料として登録して<br>ください。                                                                                                    |

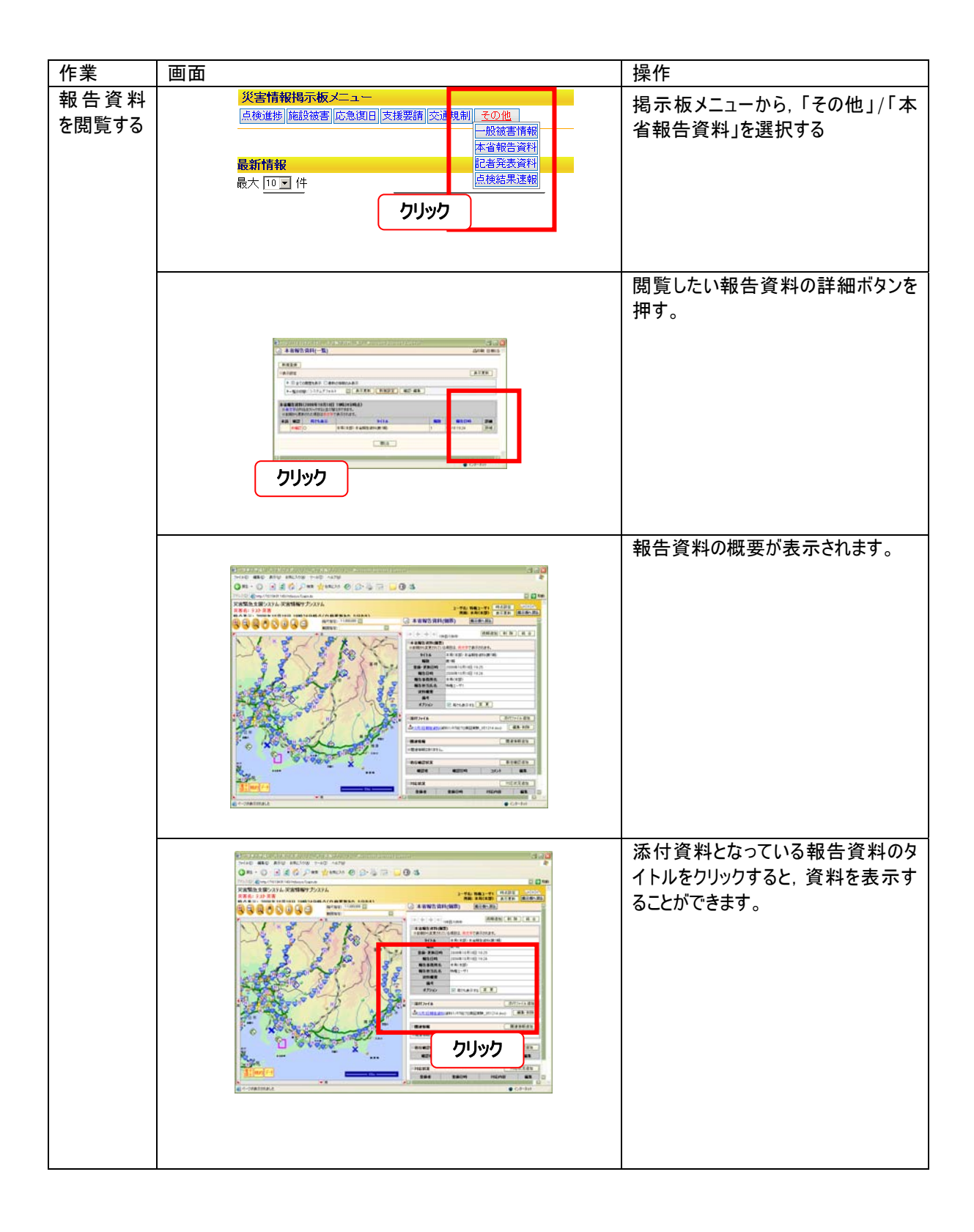

企画部が地整及び事務所の災害対応を対外的に公開する場であり、本省報告資料をベースとして 企画部が作成する。

[大まかな作業の流れ]

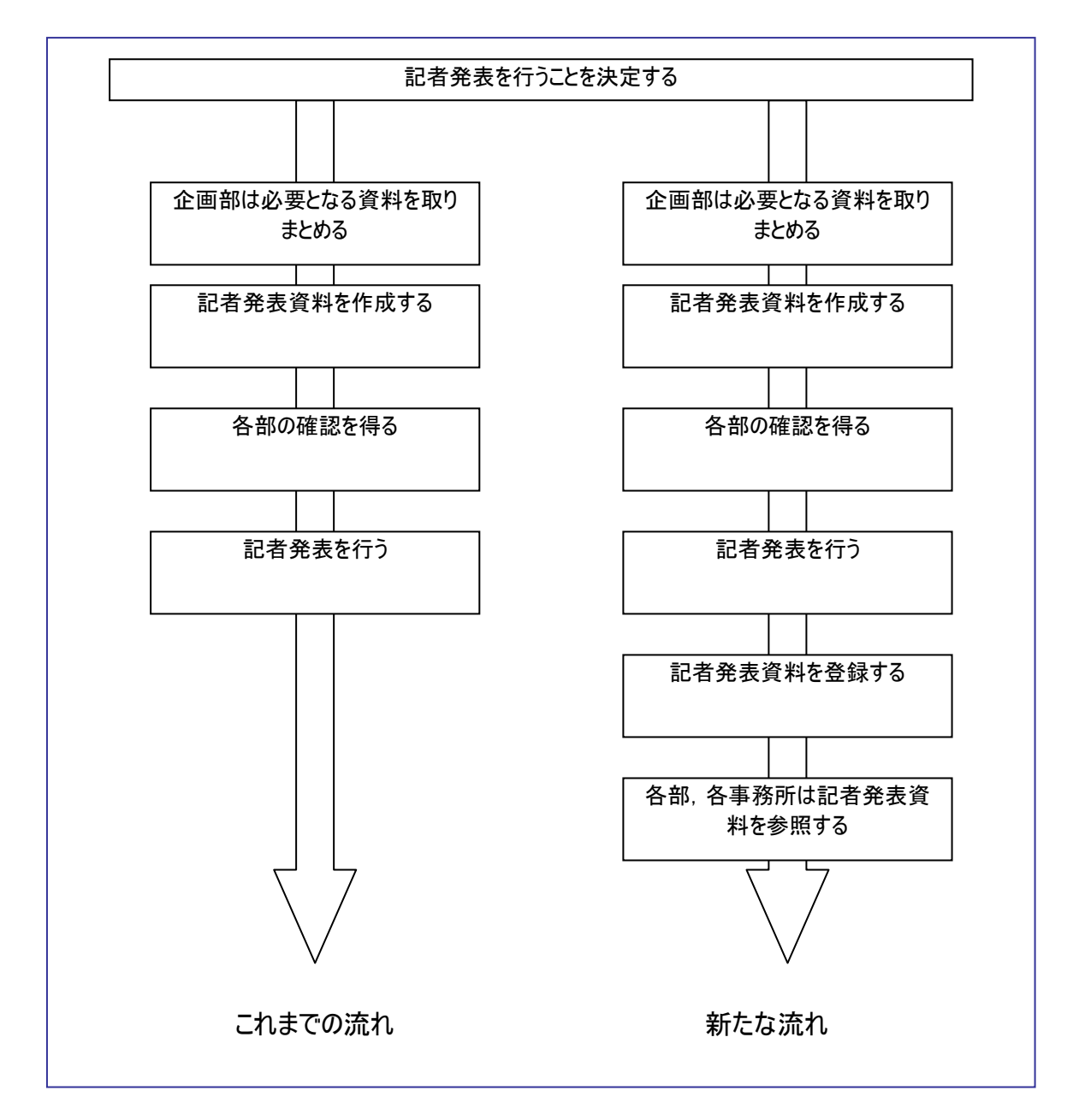

企画部では各部で作成された報告資料をもとに記者発表資料を作成するため,作業の流れは災害情報システムを使用しても変わらない。しかしながら,システムから最新の報告資料をダウンロード可能など,資料作成は若干効率的になる。また,記者発表資料の確認もシステムを使って行うことが可能となり,迅速化が図れる。さらに重要なことは記者発表資料を各部や各事務所が参照できることである。これまでは下位機関から上位機関への情報の流れが主であったが,集めた情報を下位機関にフィードバックすることが可能となる。

| 8-1                   | 記者発表資料作成                         |                                              | 「情報の伝達時期 フェーズⅡ~Ⅲ        |        |                                                                                                    |            |
|-----------------------|----------------------------------|----------------------------------------------|-------------------------|--------|----------------------------------------------------------------------------------------------------|------------|
| 利用者                   | 情報の作成者(企画部)                      |                                              |                         |        |                                                                                                    |            |
| 概要                    | 登録された情報を活用し                      | ,報告資料を作成する。作成した資料を加                          | エし, 記者発表用資料とする。         |        |                                                                                                    |            |
| 実線:実施する作<br>破線:関連する他  | 作業の<br>≇業 (塗りつぶし有∶必須作<br>ュ部署等の作業 | シ流れ<br>₣業, 塗りつぶし無∶選択可作業)                     |                         | システム利  | 用方法                                                                                                 | 情報共有のための規則 |
| これま                   | での作業方法                           | 新たな作業方法                                      | 使用画面                    | 使用する機能 | 作業手順                                                                                                |            |
| → 報告用<br>する。          | の資料を作成                           | → 報告用の資料を作成<br>する。(7-1) 変更                   | 点検進捗一覧<br>被害報一覧<br>詳細画面 | (閲覧)   | 必要となる一覧や詳細情報を表示し、コ<br>ピー等によって報告資料を作成する。                                                             |            |
| <mark>各部に</mark>      | <br>配布する。<br>変更                  | システムに登録する。<br>変更                             | 記者発表資料                  | 入力     | <ul> <li>①記者発表資料一覧画面を表示する。</li> <li>②新規登録を行う。</li> <li>③添付ファイルとして記者発表資料を登録する。</li> </ul>            |            |
| <br>- 各部は<br>- る。<br> | <br>内容を確認す ¦<br>                 | ↓<br>- 各部・事務所は登録<br>- 内容を閲覧し, 着信<br>- 確認を行う。 | 記者発表資料<br>個票            | 着信確認   | <ul> <li>①記者発表資料一覧画面を表示する。</li> <li>②閲覧したい記者発表資料の詳細を表示する。</li> <li>③添付ファイルとして記者発表資を表示する。</li> </ul> |            |
|                       | <br>表を行う。                        | ↓<br>記者発表を行う。                                | 記者発表資料                  | 対応状況   | 記者発表を行った場合にはその期日等を記録する                                                                              |            |
|                       |                                  | 対応結果を登録す<br>る。<br>追加                         | i回示                     |        | 1133993。<br>質問や要求などがあった場合にはその内<br>容,回答を記録する。                                                        |            |

| システム障害への対応                |
|---------------------------|
|                           |
| 作成した資料をコピーし、各部に配す<br>る。   |
|                           |
|                           |
| 記者発表を行った場合にはその期日等を資料に記載する |

| 8-2                                                             | 記者発表資料作成       |                                 | 情報の伝達時期      | フェーズ II 〜 III |                                                                                                    |   |
|-----------------------------------------------------------------|----------------|---------------------------------|--------------|---------------|----------------------------------------------------------------------------------------------------|---|
| 利用者                                                             | 情報の確認者(すべての)   | 1ーザー)                           |              |               |                                                                                                    |   |
| 概要                                                              | 登録された情報を活用し    | ,報告資料を作成する。作成した資料を加             | エし, 記者発表用資料  | 料とする。         |                                                                                                    |   |
| 作業の流れ<br>実線:実施する作業 (塗りつぶし有:必須作業,塗りつぶし無:選択可作業)<br>破線:関連する他部署等の作業 |                | 流れ<br>⊧業, 塗りつぶし無∶選択可作業)         |              | 旧方法           | 情報共有のための規則                                                                                           |   |
| これま                                                             | での作業方法         | 新たな作業方法                         | 使用画面         | 使用する機能        | 作業手順                                                                                                 | - |
| > 報告用<br>する。                                                    | の資料を作成  <br>   | -→<br>する。(7-1)                  |              |               |                                                                                                    |   |
|                                                                 | <br>配布する。<br>  | シュテムに登録する。                      |              |               |                                                                                                    |   |
| <br>- 各部は<br>とる。<br>                                            | <br>内容を確認す<br> | ✓ 各部・事務所は登録 内容を閲覧し,着信 確認を行う。 変更 | 記者発表資料<br>個票 | <b>着信確認</b>   | <ul> <li>①記者発表資料一覧画面を表示する。</li> <li>②閲覧したい記者発表資料の詳細を表示する。</li> <li>③添付ファイルとして記者発表資料を表示する。</li> </ul> |   |
|                                                                 | <br>表を行う。      | <br>記者発表を行う。                    |              |               |                                                                                                    |   |
|                                                                 |                | ↓<br>」対応結果を登録す<br>」る。           |              |               |                                                                                                    |   |

| システム障害への対応 |
|------------|
|            |
|            |
|            |
|            |
|            |
|            |
|            |
|            |
|            |
|            |
|            |
|            |
|            |
|            |
|            |
|            |
|            |
|            |
|            |
|            |
|            |
|            |
|            |
|            |
|            |
|            |
|            |
|            |
|            |
|            |
|            |
|            |
|            |
|            |
|            |
|            |
|            |
|            |
|            |
|            |
|            |

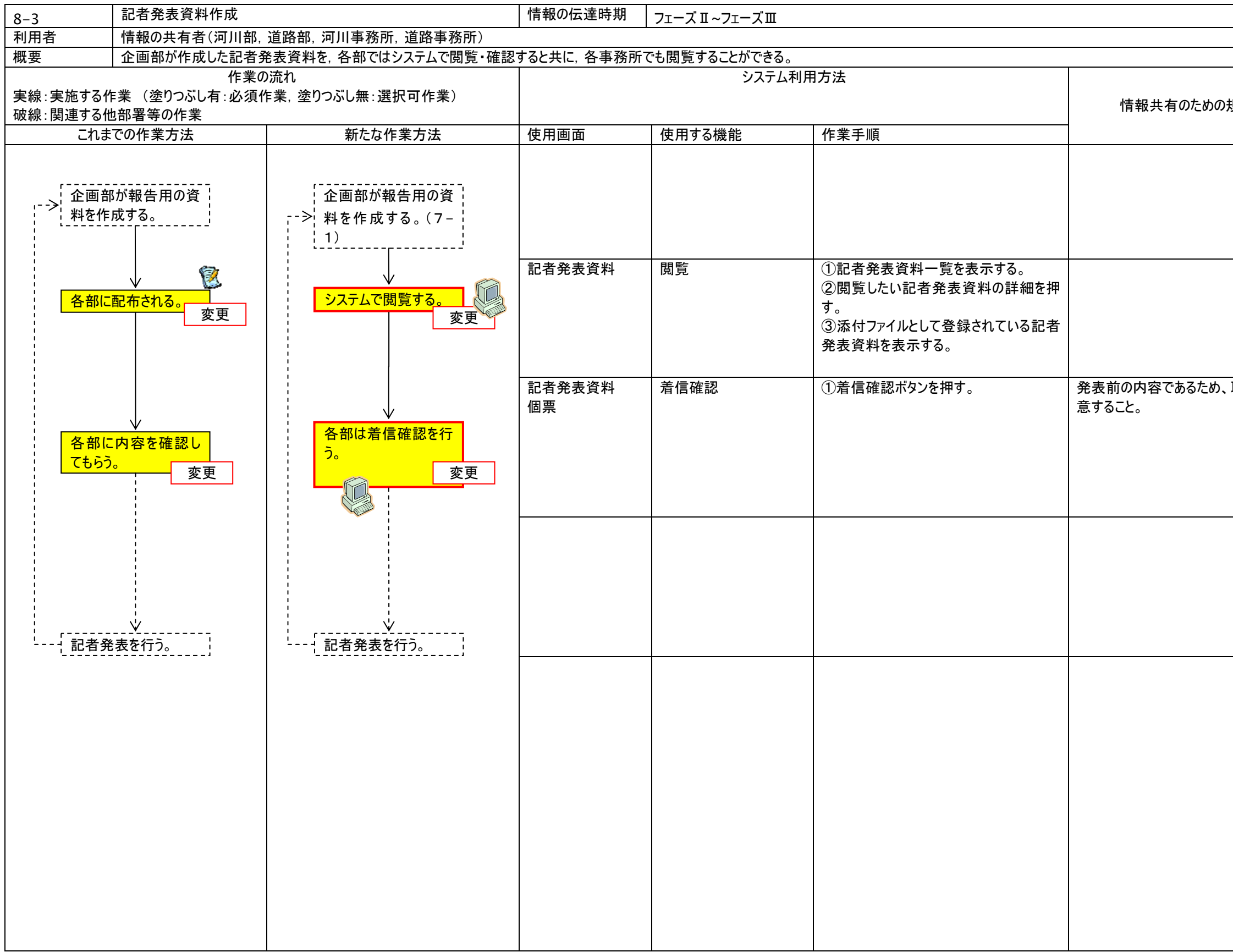

|       | 1                                        |
|-------|------------------------------------------|
| 現則    | システム障害時の対応                               |
|       |                                          |
|       | 回覧された記者発表内容を確認し、<br>確認済の印及び確認日時を入れ<br>る。 |
| 取扱には留 |                                          |
|       |                                          |
|       |                                          |
|       |                                          |

| 作業                  | 画面                                                                                                    | 操作                                  |
|---------------------|----------------------------------------------------------------------------------------------------|-------------------------------------|
| 記者発表<br>資料を作<br>成する |                                                                                                    | 各部の報告資料をダウンロードし, 記<br>者発表資料に加工する。   |
|                     | 災害情報掲示板メニュー        点検進梯/施設施書/応急復日/支援要請/交通     規制/ <u>その他</u> 最新情報     一般被害情報       最大 10 1 件     近後結果運報                                                                                                    | 掲示板メニューの「その他」にある「記<br>者発表資料」を選択します。 |
|                     | Letter and the second second s | 報告資料一覧表が表示されます。<br>新規登録ボタンを押します。    |
|                     |                                                                                                    | 記者発表資料の概要を入力し, 保<br>存します。           |
|                     |                                                                                                    | 記者発表資料を添付資料として登<br>録してください。         |

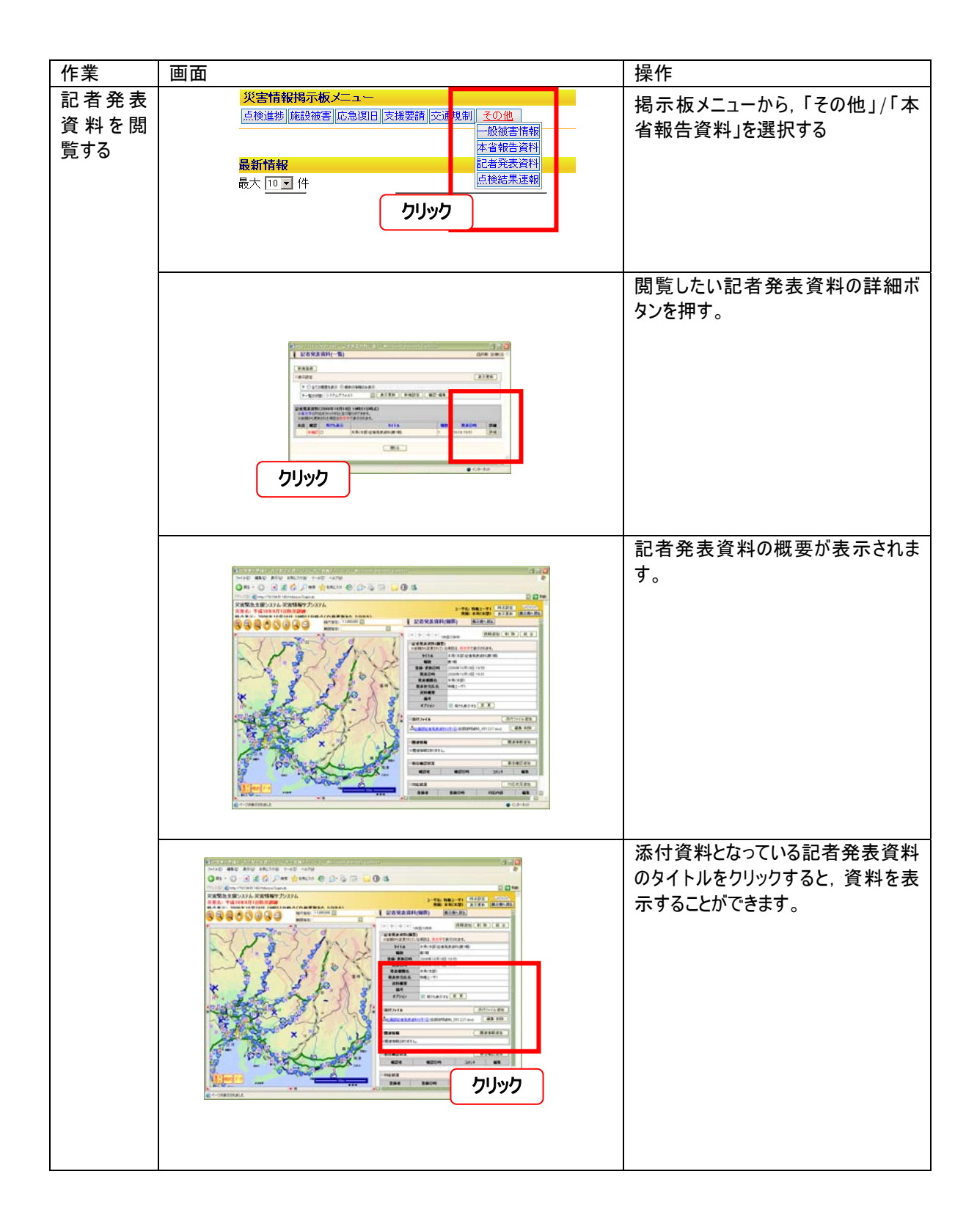

災害情報システムで情報を管理することにより、これまでできなかったことができるようになる。これらの 新たな災害対応を以下に示す。ただし、これらは職員に新たな災害対応の作業を加えるものではなく、 これまでやりたかったにもかかわらずできなかったことを実現するための仕組である。

- 9-1 対応 被害など、ある事象に対して、いつ誰がどのような対応を行ったかという記録は、 断片的に記録されてはいたが、管理し共有する仕組がなかった。この機能を使 うことにより、時系列で状況を追うことができる。
- 9-2 関連付け ある被害に対する応急復旧,あるいは支援要請など,災害時に発生する情報 の多くは関連付いている。続報という形で入力することで自動的に関連付ける 機能はあるが,後から明示的に関連付けたいという場合に(例:支援要請を入 力した後で被害の情報を追加するなど),情報を関連づけるための機能であ る。
- 9-3 統合 複数から報告された被害が同一のものであった場合など、個別に管理するので はなく、一つとして扱ったほうがよい。このような場合に複数の情報を統合する機 能である。

| 9–1                                                             | 対応状況登録                                      |                                | 情報の伝達時期    | フェーズ I 〜フェーズ II |                                                                           |                 |
|-----------------------------------------------------------------|---------------------------------------------|--------------------------------|------------|-----------------|---------------------------------------------------------------------------|-----------------|
| 利用者                                                             | 全てのユーザー                                     |                                |            |                 |                                                                           |                 |
| 概要                                                              | 住民からの問合せやそれ                                 | に対する対応,大臣の視察など,主に施設            | 被害に付随して発生す | る対応状況を登録し,管理    | ・共有する。                                                                    |                 |
| 作業の流れ<br>実線:実施する作業 (塗りつぶし有:必須作業,塗りつぶし無:選択可作業)<br>破線:関連する他部署等の作業 |                                             |                                | システム利用方法   |                 |                                                                           | 情報共有のための規則      |
| これまでの作業方法の新たな作業方法の新たな作業方法の                                      |                                             | 使用画面                           | 使用する機能     |                 | 1                                                                         |                 |
| 対応を                                                             | 実施する。                                       | 対応を実施する。                       |            |                 |                                                                           |                 |
| ホワイ<br>する。<br>ホワイ<br>を電子                                        | ▼<br>トボードに記載<br>変更<br>トボードの内容<br>化する。<br>変更 | システムに対応状況を登録する。                | 個票         | 対応状況登録機能        | <ol> <li>①必要な情報の個票を開く</li> <li>②対応状況ボタンをおす</li> <li>③対応状況を登録する</li> </ol> | ・対応状況の登録規則に従うこと |
| 問い合<br>合に, j                                                    | ↓<br>·わせがあった場<br>適宜探す。<br>変更                | ↓<br>登録された対応状況<br>を閲覧する。<br>変更 | 個票         | (閲覧)            |                                                                           |                 |
|                                                                 |                                             |                                |            |                 |                                                                           |                 |

| システム障害時の対応                                                                                |
|-------------------------------------------------------------------------------------------|
|                                                                                           |
| ホワイトボードに記載する。<br>各部の対応は適宜電話・ロ頭・手書きメモ・<br>FAX 等により交換する。<br>伝達の手段は規定しないが、最終的には紙とし<br>て残すこと。 |
|                                                                                           |
|                                                                                           |

[ システム操作 簡易マニュアル ]

| 作業            | 画面 | 操作                                                                                           |
|---------------|----|----------------------------------------------------------------------------------------------|
| 対応状況<br>を登録する |    | 点検進捗や施設被害等の個<br>票の「対応状況追加」ボタンを<br>クリックします。                                                   |
|               |    | 「対応状況登録」画面が表示<br>されます。必要事項を入力し,<br>「保存」ボタンをクリックします。                                          |
|               |    | 個票に入力した対応状況が追<br>加されました。<br>* 追加した情報を編集・削除する<br>こともできます。<br>* 対応状況はいくつでも登録する<br>ことができます。     |
| 作業            | 画面 | 操作                                                                                           |
| 対応状況<br>を閲覧する |    | 個票を開くと、対応状況の有無<br>やその内容を表示することがで<br>きます。<br>対応状況のタイトルの横のマイ<br>ナスマークを押すことで、非表示<br>にすることもできます。 |
| 9-2                                              | 関連情報の追加                                                                                 |                                                | 情報の伝達時期       | フェーズ I 〜フェーズ II |                                                    |             |
|--------------------------------------------------|-----------------------------------------------------------------------------------------|------------------------------------------------|---------------|-----------------|----------------------------------------------------|-------------|
| 利用者                                              | 全てのユーザー                                                                                 |                                                |               |                 |                                                    |             |
| 概要                                               | ある情報と別の情報が同じ被害に関する情報であった場合など,情報間で相互に関連付けを行いたい場合に行う。例えば住民からの通報として登録した一般被害情報があった。また,一方で事業 |                                                |               |                 |                                                    |             |
|                                                  | れらの 2 つが同じ被害をさ                                                                          | さしていることが判明した。このような場合に異                         | 異なる情報であるが, 互い | こ関係するため, 関係付ける。 |                                                    |             |
|                                                  |                                                                                         |                                                |               | システム利用方法        |                                                    | 情報共有のための規則  |
| □ (次線: 欠池) 01<br>□ 破線: 関連する(                     | 「米 (生)りぶられ 20次1<br>地部署等の作業                                                              |                                                |               |                 |                                                    |             |
| これま                                              | での作業方法                                                                                  | 新たな作業方法                                        |               | 使用する機能          | 作業手順                                               | -           |
| を<br>花数の<br>ることか<br>ホワイ<br>する。<br>ホワイ<br>を<br>電子 | D報告が関係す<br>「判明する。<br>トボードに記載<br>・ボードの内容<br>・化する。 変更                                     | 複数の報告が関係す<br>ることが判明する。<br>関連情報を追加す<br>る。<br>変更 | 個票            | 関連情報登録機能        | ①必要な情報の個票を開く       ②関連情報追加ボタンをおす       ③関連情報況を登録する | ・関連情報の登録規則に |
| 問い会<br>合に, :                                     | ₩<br><mark>治セがあった場</mark><br>適宜探す。<br>変更                                                | ↓<br>追加された関連情報<br>を閲覧する。<br>変更                 | 個票            | (閲覧)            |                                                    |             |
|                                                  |                                                                                         |                                                |               |                 |                                                    |             |

| 務所から | 施設被害報告が登録された。調査した結果,こ                    |
|------|------------------------------------------|
|      | システム障害hねお対応                              |
|      |                                          |
|      |                                          |
|      |                                          |
|      |                                          |
|      |                                          |
|      |                                          |
|      |                                          |
| 従うこと | 異なる番号を振った情報が同じ被害を指す場<br>今には、必ず対応杖付けを行うこと |
|      |                                          |
|      |                                          |
|      |                                          |
|      |                                          |
|      |                                          |
|      |                                          |
|      |                                          |
|      |                                          |
|      |                                          |
|      |                                          |
|      |                                          |
|      |                                          |
|      |                                          |
|      |                                          |
|      |                                          |
|      |                                          |
|      |                                          |

[ システム操作 簡易マニュアル ]

| 作業                               | 画面 | 操作                                                                                   |
|----------------------------------|----|--------------------------------------------------------------------------------------|
| - <del>*</del><br> 関連情報<br>を追加する |    | 点検進捗や施設被害等の個<br>票の「関連情報追加」ボタンを<br>クリックします。                                           |
|                                  |    | 「関連情報追加」画面が表示<br>されます。関連付けたい情報の<br>種類を選択し、「OK」ボタンをク<br>リックします。                       |
|                                  |    | 関連付けることができる情報が<br>一覧表示されます。<br>関連付けたい情報を選択し、<br>「OK」ボタンをクリックします。<br>* 複数選択することができます。 |
|                                  |    | 選択した情報が関連情報とし                                                                        |
|                                  |    | は、「リンクを切断」ボタンを<br>りリックすることで、削除できま<br>す。<br>基本的には、続報として登録す<br>ることに上り情報を自動的に問          |
|                                  |    | 連付けることができますが,情報<br>が前後した場合等にこの機能を<br>用いて,後から関連付けること                                  |

| 作業        | 画面 | 操作                                                                                                    |
|-----------|----|----------------------------------------------------------------------------------------------------|
| 関連情報を閲覧する |    | 個票を開くと、関連情報の有無<br>やそのタイトルを表示することが<br>できます。<br>関連情報のタイトルをクリックし<br>ます。<br>関連情報のタイトルの横のマイ<br>ナスマークをクリックすることで、<br>非表示にすることもできます。 |
|           |    | 関連付けられた情報の個票が<br>表示されます。<br>*関連付けられた情報の個票に<br>も関連情報として操作の元とな<br>る情報のタイトルが表示されま<br>す。<br>(=関連付けは双方向)                          |

| 区分 9                     | 情報の統合                                      |                              | 番号 9-3      |               |                                                                           |               |
|--------------------------|--------------------------------------------|------------------------------|-------------|---------------|---------------------------------------------------------------------------|---------------|
| 利用者                      | 全てのユーザー                                    |                              |             |               |                                                                           |               |
| 概要                       | ある情報と別の情報が同                                | じ被害に関する情報であった場合など,情報         |             |               |                                                                           |               |
|                          | のような場合に, 2 つの情                             | 報は同一の被害として取扱うときにこの機能         | を用いる。ただし,統合 | した情報は元に戻すことはで | きない。                                                                      |               |
|                          | 作業の                                        |                              |             | システム利用方       | 去                                                                         |               |
| 実線:実施する作                 | 乍業 (塗りつぶし有:必須作<br>* 如果笠の佐業                 | ₣業, 塗りつぶし無:選択可作業)            |             |               |                                                                           | 情報共有のための規則    |
|                          | 2的者寺の作来<br>での作業方法                          | 新たた作業方法                      | (古田両面       | 使用する機能        | 作業壬順                                                                      | -             |
| C164                     |                                            |                              | 使用画面        |               |                                                                           |               |
| 複数の<br>あること              | 0報告が同一で<br>が判明する。<br>↓                     | 複数の報告が同一で<br>あることが判明する。<br>↓ |             |               |                                                                           |               |
| ホワイ<br>する。<br>ホワイ<br>を電子 | トボードに記載<br>変更<br>↓<br>トボードの内容<br>・化する。  変更 | 情報を統合する。変更                   | 個票          | 統合機能          | <ol> <li>①必要な情報の個票を開く</li> <li>②統合ボタンをおす</li> <li>③統合する情報を選択する</li> </ol> | ・情報の統合規則に従うこと |
| 問い合<br>合に, う             | ↓<br>わせがあった場<br>適宜探す。<br>変更                | ↓<br>統合された情報を閲<br>覧する。<br>変更 | 個票          | (閲覧)          |                                                                           |               |
|                          |                                            |                              |             |               |                                                                           |               |

| 告 | した被害が実際には同一の被害であったとする。こ                          |
|---|--------------------------------------------------|
|   |                                                  |
|   | システム障害への対応                                       |
|   |                                                  |
|   |                                                  |
|   |                                                  |
|   |                                                  |
|   |                                                  |
|   |                                                  |
|   | 異なる番号か振られている場合には、それらか<br>同じ情報をさすことを示した上で、できるだけどち |
|   | らかに合わせる。                                         |
|   |                                                  |
|   |                                                  |
|   |                                                  |
|   |                                                  |
|   |                                                  |
|   |                                                  |
|   |                                                  |
|   |                                                  |
|   |                                                  |
|   |                                                  |
|   |                                                  |
|   |                                                  |
|   |                                                  |
|   |                                                  |
|   |                                                  |
|   |                                                  |

[ システム操作 簡易マニュアル ]

| 作業             | 画面 | 操作                                                                                                    |
|----------------|----|----------------------------------------------------------------------------------------------------|
| 情 報 を 統<br>合する |    | 点検進捗や施設被害等の個<br>票の「統合」ボタンをクリックしま<br>す。                                                                     |
|                |    | <ul> <li>統合することができる情報が一覧表示されます。</li> <li>統合したい情報を選択し、「OK」ボタンをクリックします。</li> <li>* 複数選択することができます。</li> </ul> |
|                |    | 選択した情報が統合されました。<br>統合した情報は矢印ボタンを押して表示することができます。<br>なお,統合された情報はもとに戻すことができません。                               |

## -----

国土技術政策総合研究所資料 TECHNICAL NOTE of NILIM No. 424 March 2007

編集·発行 © 国土技術政策総合研究所

本資料の転載・複写の問い合わせは 〒305-0804 茨城県つくば市旭1番地 企画部研究評価・推進課 TEL 029-864-2675